# **IRXP6000**

ADVANCED HIGH SENSITIVITY RADIOMETRIC HUMAN SCANNING THERMAL INFRARED IMAGING CAMERA SYSTEM w/SOFTWARE SUITE

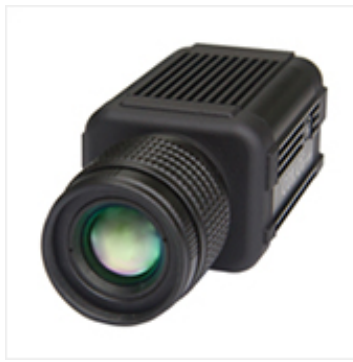

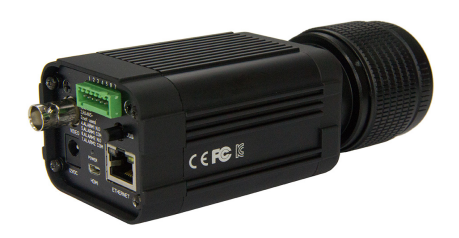

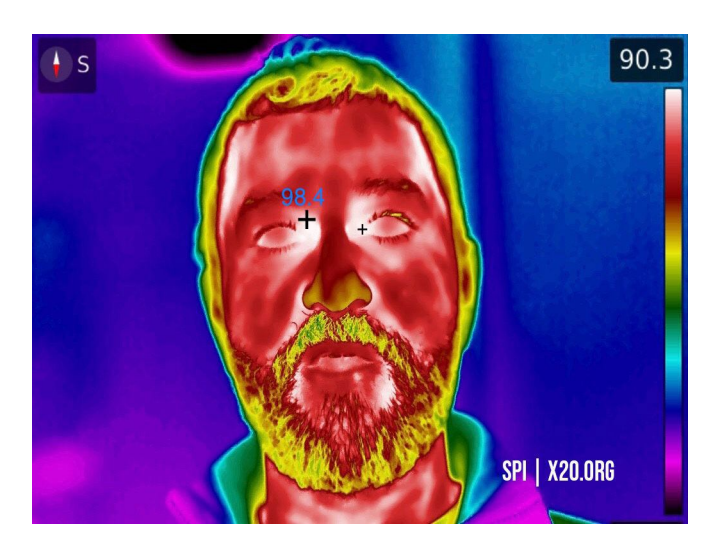

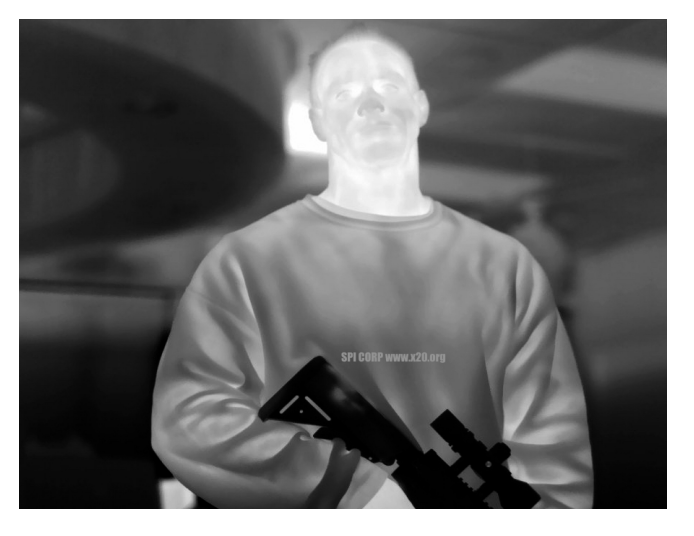

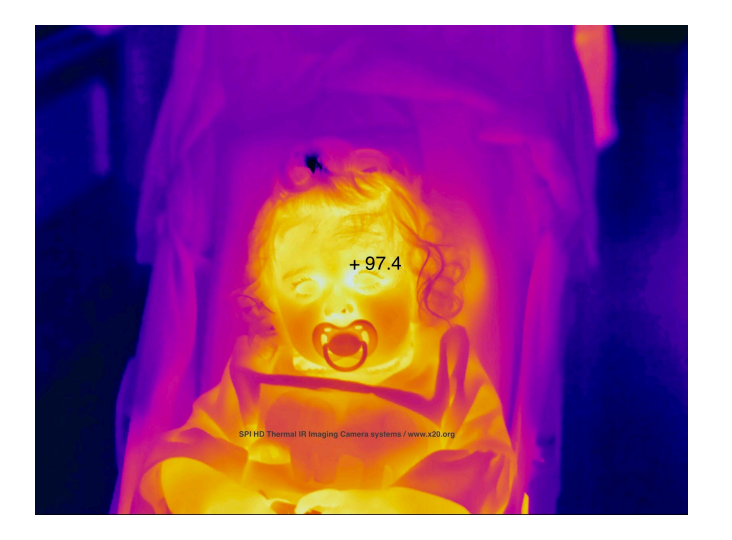

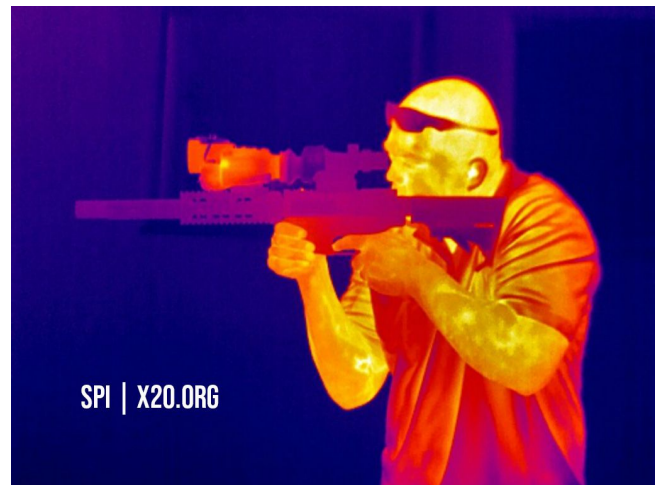

SPI CORP USA 6620 S Tenaya Way #200 Las Vegas NV 89113 www.x20.org / sales@x20.org 702-499-9551 / 702-369-3977 Fax

# **Revision History**

| Version | Date | Notes               |
|---------|------|---------------------|
| A.0     | 2019 | initial             |
| A.1     | 2020 | Added functions     |
| A.1.1   | 2020 | additional features |

# Warnings and Cautions for safety

| <ul> <li>connecting power</li> </ul> |                                     |                                  |
|--------------------------------------|-------------------------------------|----------------------------------|
| Warnings                             |                                     |                                  |
| Check the external terminals         | Disconnect the camera from          | Please unplug the camera when it |
| before you connect 12VDC             | power supply if smoke rises up,     | lightens and thunders.           |
| power adaptor.                       | burning odor smells, or             | Unless, it may cause damage to   |
| Wrong connection may cause           | abnormal heat is occurred.          | parts inside thermal camera, due |
| fire, electric shock and             | Please call the supplier of         | to unexpected electrical surge.  |
| consequently damaged the             | camera right away.                  |                                  |
| camera.                              | If not, it may cause fire, electric |                                  |
|                                      | shock and malfunction.              |                                  |
| Cautions                             |                                     |                                  |
| Use only after fastening             |                                     |                                  |
| firmly the power supply line         |                                     |                                  |
| to the terminal.                     |                                     |                                  |
| Faulty connection may causer         |                                     |                                  |
| unexpected damage or fire.           |                                     |                                  |

### • INSTALLATION

| Warnings                                           |                                  |                                                                                                    |
|----------------------------------------------------|----------------------------------|----------------------------------------------------------------------------------------------------|
| USE ONLY POWER<br>ADAPTORS SUPPLIED BY<br>SPI CORP |                                  | When the camera is paired with<br>longer focal length of lens or<br>zoom lens, fix lens on housing.<br>Fixing only camera which holds<br>heavy lens will cause damage to<br>camera and malfunction. |
| Cautions                                           |                                  |                                                                                                    |
| Fasten the camera securely                         | Never connect more than two      | Do not install the product by                                                                                                    |
| when the camera is installed                       | cameras to one adaptor.          | yourself.                                                                                                    |
| on the wall or ceiling.                            | When it exceeds the capacity, it | Only qualified person can install                                                                                                    |
| It may cause injury due to                         | may cause abnormal operation of  | the camera.                                                                                                    |
| unexpected drop accident.                          | the camera or damage to          | Contact supplier of the camera for                                                                                                    |
|                                                    | camera.                          | installation instruction.                                                                                                    |

# Table of contents

| 1. Features3                              |
|-------------------------------------------|
| 2. Components included4                   |
| 3. Names of camera external parts5        |
| 4. Connectors, controls and indicators6   |
| 5. How to install7                        |
| 6. How to control OSD menu 10             |
| 6.1 How to control OSD menu 14            |
| 6.2 DISPLAY Tab ······· 14                |
| 6.3 VIDEO SIZE Tab 20                     |
| 6.4 VIDEO Tab 22                          |
| 6.5 IMAGE ADJUSTMENT Tab 26               |
| 6.6 NUC Tab 28                            |
| 6.7 NETWORK Tab 30                        |
| 6.8 ALARM-OUTPUT Tab······ 33             |
| 6.9 CORRECTION Tab 35                     |
| 6.10 SYSTEM Tab 37                        |
| 6.11 INFORMAITON Tab 42                   |
| 7. Initial settings (Factory default) 42  |
| 8. Storage 44                             |
| 9. When camera is not working correctly44 |
| 10. Product specification 45              |
| 11. Dimensional drawing 47                |
| 12. Reference: Emissivity 48              |

### 1. Features

#### IRXP6000 THERMAL RADIOMETER

The IRXP600 is used for advanced high accuracy radiometric (thermography) THE IRXP6000 INCORPORATES THE HIGHEST GRADE FOCAL PLANE ARRAY THERMAL IMAGING TECHNOLOGY ALONG WITH ACCU-TEMP PIN POINT ACCURATE RADIOMETRIC TEMPERATURE MEASUREMENT SPECIFICALLY DEVELOPED FOR HUMAN TEMPERATURE INFRARED SCREENING, FEVER DETECTION AND CRITICAL CONDITION MONITORING APPLICATIONS

#### NUC (Non Uniformity Correction)

The non-uniformity is a time-dependent noise caused by the lack of sensor equalization, and NUC (Non-uniformity Correction) is artificial sensor equalization in set time interval to keep image quality. At set time interval, camera stops transmitting video data for very short period time for NUC, and it is to keep image quality at higher level which may be acceptable for customers' requirements.

#### • Easy menu control

Using jog switch on the rear of camera, user can control menu very easily while user sees monitor. In case thermal camera is integrate into a certain system, user can control OSD menu via RS485 apart from the camera, using PELCO-D protocol or **SPI** protocol.

#### PC software included in the package

1.thermal imaging analyzer 2.camera controller 3.thermal report

Thermal imaging analyzer is for the acquisition of temperature raw data of each pixel at full frame rate and multiple user preferences.

Camera controller is to access to the camera via Ethernet to check settings and to change settings. Thermal report is for preparation of thermal reports based on the data prepared using thermal imaging report.

# For specialty applications and customization, SPI will provide SDK Software Developer Kit and sample programs for Windows, developed using C++ programming language.

#### Ethernet support

THE IRXP6000 support Giga Ethernet User must use CAT6.

# 2. Components included

Please check if all of following components are included in the package when user open packaging for the first time.

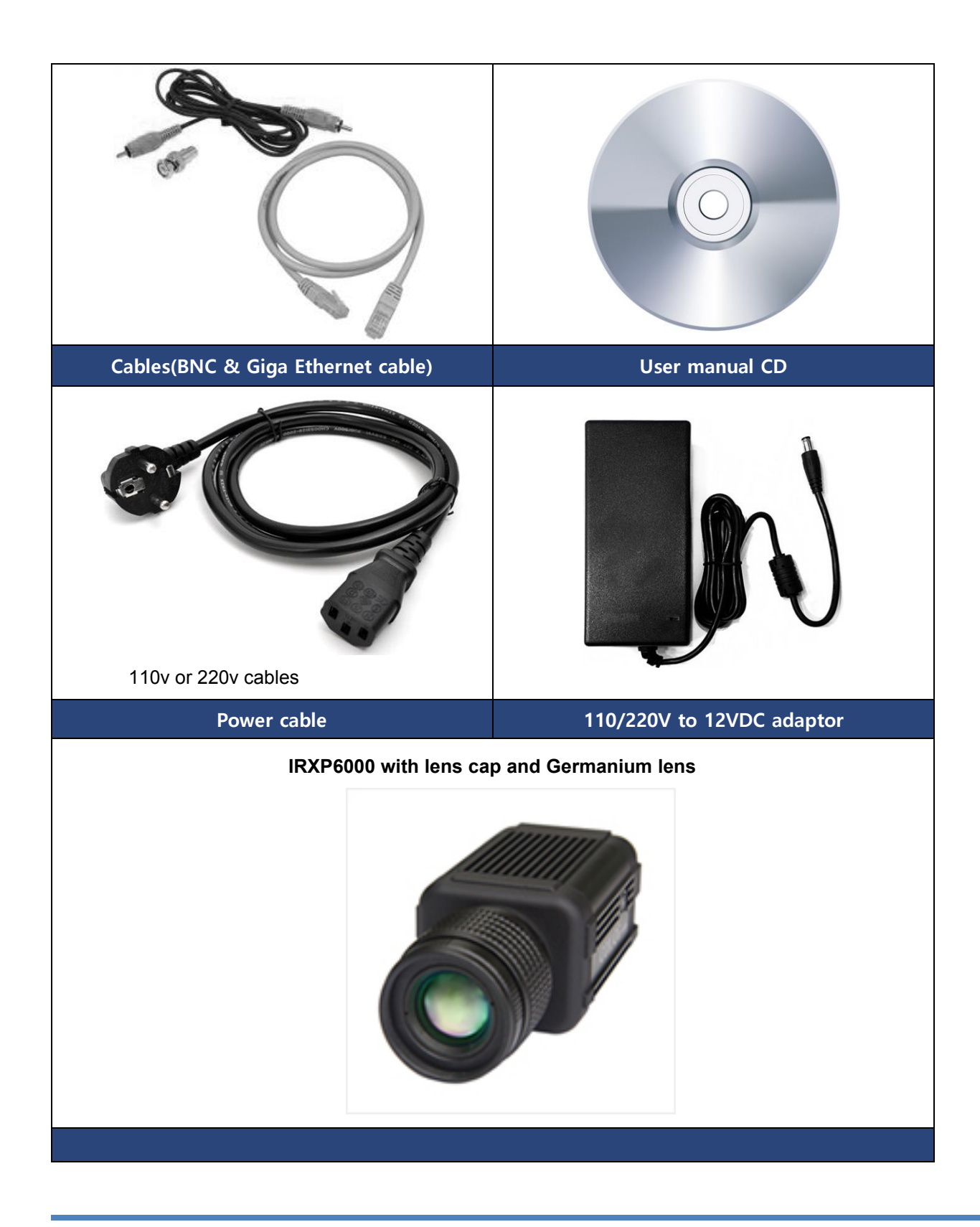

### 3. Names of camera external parts

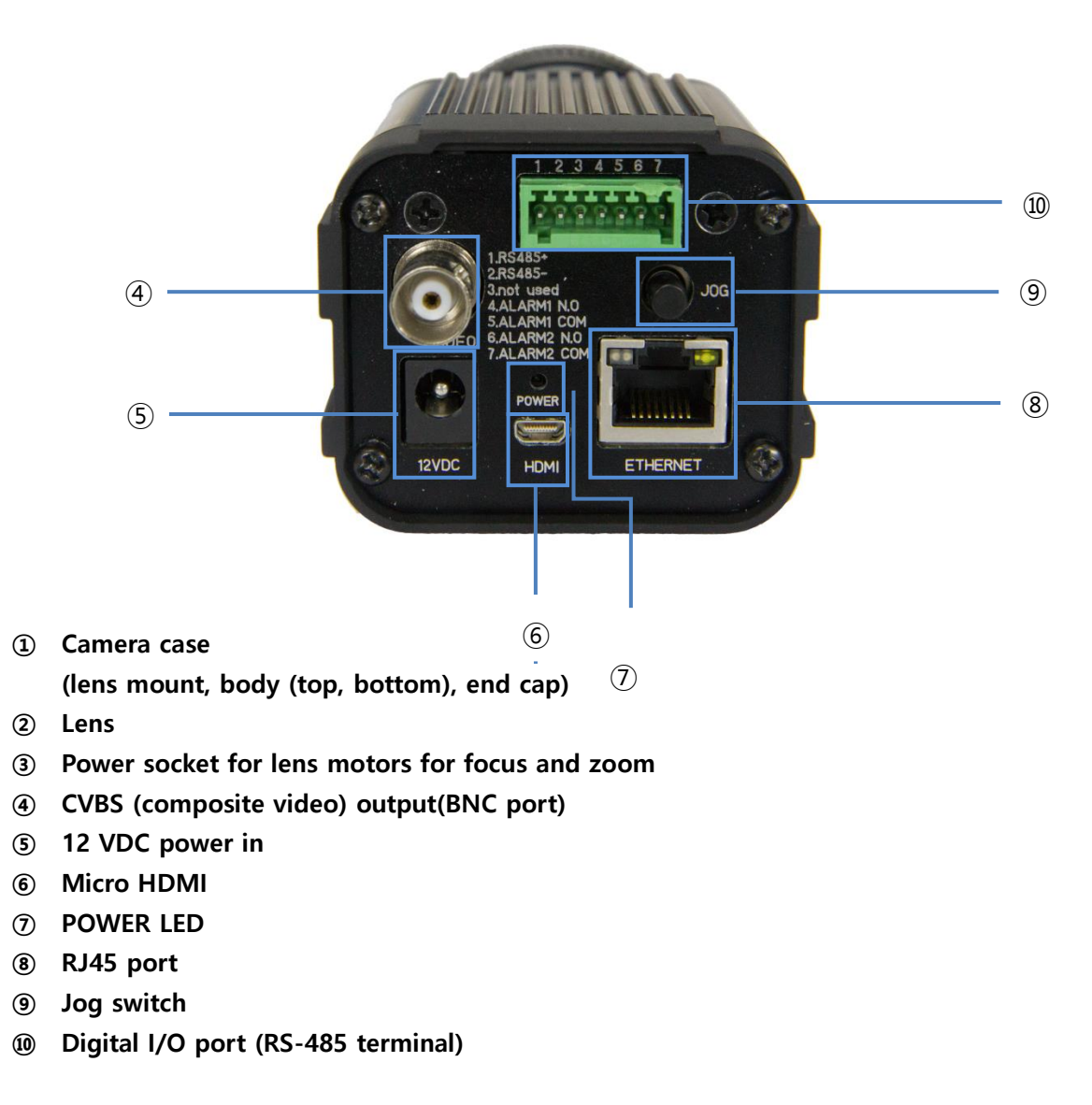

# 4. Connectors, controls and indicators

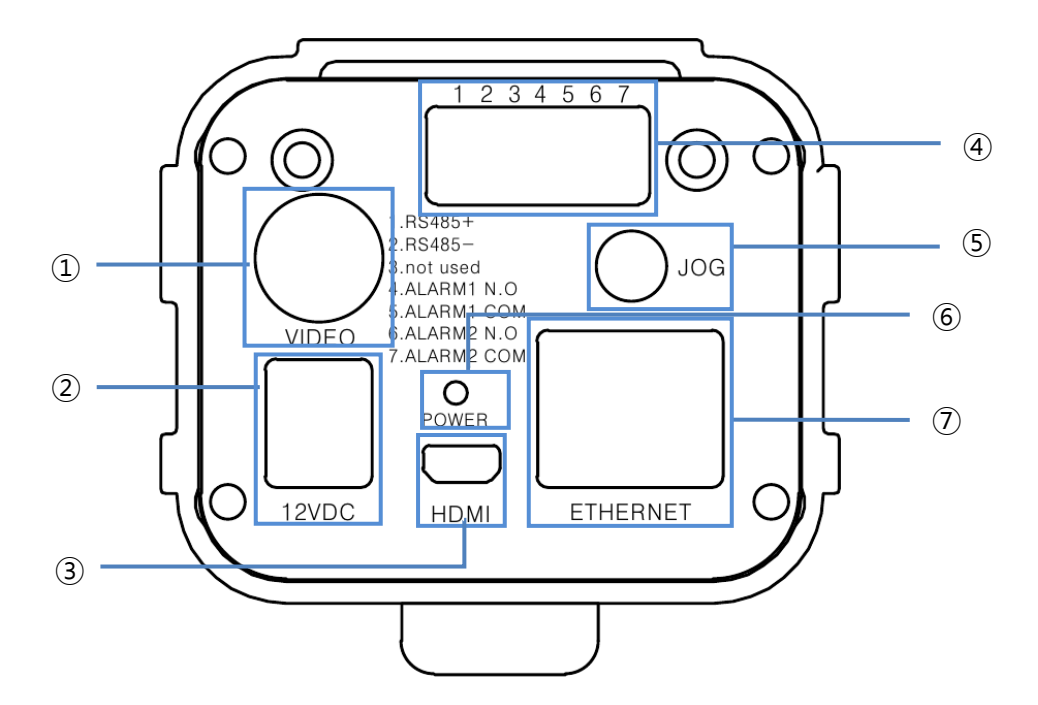

- ① CVBS (composite video) output port(BNC)
- ② 12VDC power in
- 3 Micro HDMI
- ④ Digital I/O ports

| 1       | 2       | 3   | 4       | 5       | 6      | 7       |
|---------|---------|-----|---------|---------|--------|---------|
| RS-     | 485     | N/A | ALARM 1 |         | ALAF   | RM 2    |
| RS-485+ | RS-485- |     | SW1 NO  | SW1 COM | SW2 NO | SW2 COM |

- **5** Jog switch
- 6 POWER LED
- ⑦ RJ45 (Giga Ethernet supported)

## 5. How to install

- ① Open packaging and check all components are included (refer to page 4)
- ② Connect video cable(Analogue video cable or HDMI cable) and RJ45 Ethernet cable to camera.

For Giga Ethernet, use Ethernet cable as per CAT6 standard included in the package.

Connect video cable (Analogue video cable or HDMI cable) and RJ45 Ethernet cable to camera. For Giga Ethernet, use Ethernet cable as per CAT6 standard included in the package.

• How to connect to monitor

Use any one of analogue video cable (BNC) or micro HDMI cable to connect camera to monitor. HDMI image is a little better in image quality compared to CVBS video from BNC port.

- How to connect Ethernet cable
  - (1) connect RJ45 Ethernet cable included in the package to RJ45 port on the rear of the camera. Initial IP address setting: It is set at DHCP mode before delivery.
  - (2) Connect camera to PC directly or connect camera to IP router, and then IP address shall be assigned automatically.
  - (3) In case DHCP server is not available, set DHCP at "OFF" in OSD menu and set IP address manually.

Setting of DHCP and other submenu like IP ADDRESS, NETMASK, GATEWAY can be done using jog switch on the rear of the camera (refer to page 28)

(4) For searching IP address and connection to the IP on PC, please refer to thermal imaging analyzer or camera controller on CD included in the package.

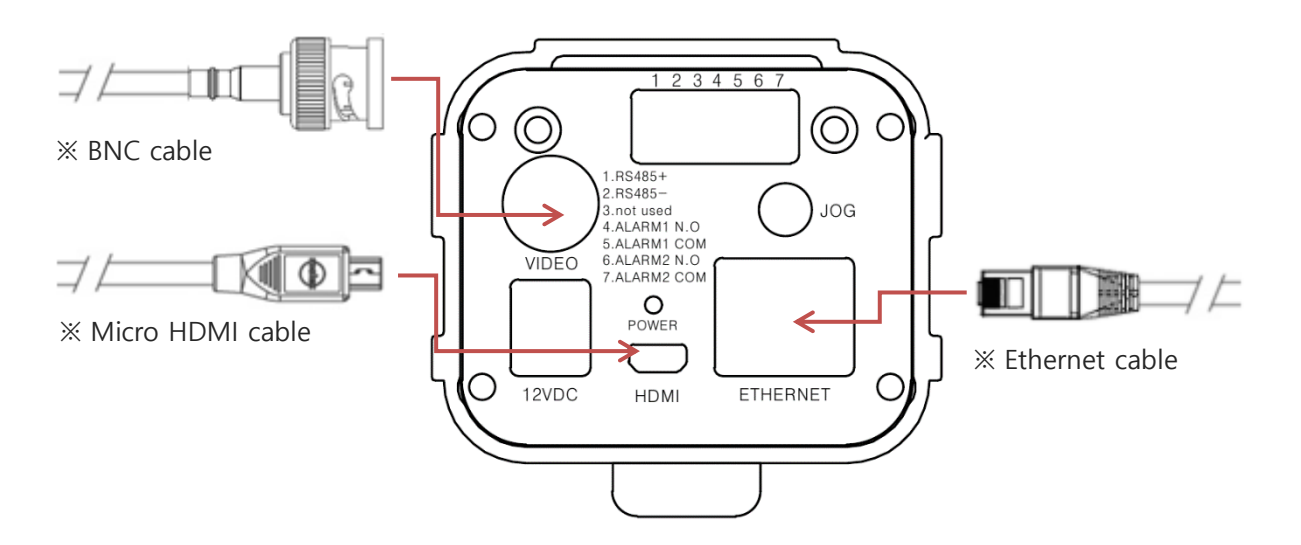

- **③** Remove lens cap on lens
- ④ Connect power to camera using power cable and AC110-220V to DC 12V adaptor included in

the package.

• Rated power of adaptor included in the package is 12VDC, 3.33A.

#### **(5)** About 20 seconds later power supplied to the camera, image shall be displayed in the monitor.

#### 6 Adjust the focus of lens

- Manual focus lens: manually turn focus ring of lens to get the right point of focus.
- Motorized focus lens: Enter SYSTEM Tab in OSD menu to adjust focus of motorized lens or zoom lens.

#### ⑦ Using jog switch, control OSD menu to set parameters of cameras as required.

User can control OSD menu using jog switch on the rear of the camera or user can control it by RS485 communication when jog switch cannot be used in the field. Refer to pages from 8 of this manual for OSD menu control by jog switch.

- Refer to page 16 of this manual to know how to use jog switch.
- For control via IP network, refer to thermal imaging analyzer or camera controller on CD included in the package.
- Control via RS-485 communication
   User can control OSD menu via RS-485 communication.
  - (1) Control on PC (use Pelco-D protocol or Thermal Protocol)

Connect RS-485 terminals on the rear of camera to PC using RS-485 converter (USB to RS-485 converter or Ethernet to RS-485 converter).

Example) USB port or Ethernet port on PC  $\rightarrow$  RS-485 converter  $\rightarrow$  RS-485 terminal ("+" and "-")

(2) Control using key board controller (by Pelco-D Protocol)

Connect TRX "+" and TRX "-" connection terminals of key board controller to RS-485 terminals (RS-485 "+" and RS-485 "-") on the rear of camera.

| Key board controller | RS-485 terminals on the camera |
|----------------------|--------------------------------|
| (+) terminal (TRX+)  | RS-485+                        |
| (-) terminal (TRX-)  | RS-485-                        |

Control OSD menu while user sees monitor.

8 Camera is now ready for use after finishing settings in OSD menu.

 $\times$  Recommendation in use

- 1. After adjust focus of lens on the object at a certain distance, do not change focus open.
- 2. Read pages after 8 of this manual before starting OSD menu setting, if user is not familiar with CG300 or CG600 cameras.
- 3. NUC time interval must be set properly to get good quality of image. Shorter NUC time interval is recommended in bad weather days (rainy, snowy, and cloudy) and before the dawn in winter (refer to page 19 for NUC set-up).
- 4. Images users see is not created based on visible light as CCTV cameras but created based on infrared ray radiated from objects, which humans cannot see.

Therefore thermal camera image is much different from images with which humans are very familiar. In Grey tone color image, higher temperature parts are expressed in white color and low temperature parts are in black. If there are any IR ray reflective objects (humans can not recognized) in the area of image, it will make image in the monitor much different from what user expects.

- 5. Looking at the sun directly or open to series of flashes created very high temperature object will be harmful to normal operation of thermal camera. Do not install thermal camera staring directly at the sun, and execute NUC manually if thermal camera stared directly at the sun for a certain period of time in the process of installation.
- 6. Check lens if it is clean without dirties or dusts after a certain time of use. Dirties and dusts on the lens will cause poor image. Use cleaning agent and soft cloth used for cleaning of glasses for humans to clean IR lenses.
- 7. Distance to objects humans can detect in the image may change a lot according to environment (temperature, snow, rain, fog, wind, humidity). In bad weather condition, distance for detection, recognition, and identification shall be decreased much.
- 8. Use thermal camera always in acceptable atmosphere. (Refer to page 1 and 42)

# 6. How to control OSD menu

### List of OSD menu in IRXP6000

| Main menu  | Sub-menu     | Small menu       | Remark                                |
|------------|--------------|------------------|---------------------------------------|
|            | DISPLAY ICON | OFF              |                                       |
|            |              | ON               |                                       |
|            | CENTED       | OFF              |                                       |
|            | CEINTER      | ON               |                                       |
|            |              | OFF              |                                       |
|            | INDICATOR    | ON               |                                       |
|            |              | OFF              |                                       |
|            | COLOR BAR    | ON               |                                       |
|            |              | OFF              |                                       |
|            | TEIMPERATURE | ON               |                                       |
|            |              | OFF              |                                       |
| DISPLAY    | ROI          | EMPTY RECTANGLE  |                                       |
|            |              | FILLED RECTANGLE |                                       |
|            | CORRECTION   | OFF              |                                       |
|            | INFO.        | ON               |                                       |
|            | TRANSPARENCY | OFF              |                                       |
|            |              | 20%              |                                       |
|            |              | 40%              |                                       |
|            |              | 60%              |                                       |
|            |              | 80%              |                                       |
|            | TEMPERATURE  | CELSIUS          |                                       |
|            | UNIT         | FAHRENHEIT       |                                       |
|            | NTSC WIDTH   | 600~720          | Used to set size of NTSC format video |
|            | NTSC HEIGHT  | 400~480          | Used to set size of NTSC format video |
|            | PAL WIDTH    | 600 ~ 720        | Licod to cot cize of DAL format video |
| VIDEO SIZE | PAL HEIGHT   | 400 ~ 576        | Used to set size of FAL format video  |
|            | HDMI WIDTH   |                  | Refer to SYSTEM $\rightarrow$         |
|            | HDMI HEIGHT  |                  | HDMI MODE                             |
|            | BRIGHTNESS   | -40~40           |                                       |
|            | CONTRAST     | -10~10           |                                       |
|            |              | OFF              |                                       |
| VIDEO      | ZOOM         | x2               |                                       |
|            |              | x4               |                                       |
|            |              | OFF              |                                       |
|            | NOTATION     | MIRROR           |                                       |

|             |              | FLIP                 |                              |
|-------------|--------------|----------------------|------------------------------|
|             |              | M+F                  |                              |
|             |              | GREY                 |                              |
|             |              | IRON                 |                              |
|             |              | RAINBOW              |                              |
|             |              | GREY RED             |                              |
|             | PALETTE      | YELLOW               |                              |
|             |              | MID GREY             |                              |
|             |              | FIRE                 |                              |
|             |              | BLUE RED             |                              |
|             |              | OFF                  |                              |
|             | INVERI       | ON                   |                              |
|             |              | AUTO                 |                              |
|             | AGC MODE     | MANUAL               |                              |
|             | MANUAL MAX   | 0~16383              | Activated when set at MANUAL |
|             | MANUAL MIN   | 0~16383              | Activated when set at MANUAL |
|             |              | OFF                  |                              |
|             | NOISE FILTER | NR1                  |                              |
|             |              | NR2                  |                              |
|             |              | NR1 + NR2            |                              |
|             | NR1(2)       | HIGHEST              |                              |
| IMAGE       |              | HIGH                 |                              |
| ADJUSTMENTS |              | MIDDLE               |                              |
|             | STREINGTH    | LOW                  |                              |
|             |              | LOWEST               |                              |
|             |              | OFF                  |                              |
|             |              | ON                   |                              |
|             |              | HIGHEST              |                              |
|             |              | HIGH                 |                              |
|             | EE STRENGTH  | MIDDLE               |                              |
|             |              | LOW                  |                              |
|             |              | LOWEST               |                              |
|             | NUC AT ONCE  | RUN                  |                              |
|             |              | OFF                  |                              |
| NUC         |              | TIME                 |                              |
| NOC         |              | AUTO                 |                              |
|             |              | TIME + AUTO          |                              |
|             | NUC TIME     | 1, 5, 10, 30, 60 MIN |                              |

|              |               | HIGHEST         |                         |
|--------------|---------------|-----------------|-------------------------|
|              |               | HIGH            |                         |
|              | NUC THRESH.   | MIDDLE          |                         |
|              |               | LOW             |                         |
|              |               | LOWEST          |                         |
|              | DUICD         | OFF             |                         |
|              | DHCP          | ON              |                         |
|              | IP ADDRESS    | 000.000.000.000 |                         |
| NETWORK      | NETMASK       |                 |                         |
|              | GATEWAY       |                 |                         |
|              | NETWORK APPLY | RUN             |                         |
|              |               | NO              |                         |
|              | AUT TYPE      | NC              |                         |
|              |               | OFF             |                         |
|              |               | READY FOR USE   |                         |
|              |               | ALIVE PWM       |                         |
|              | A01 MODE      | TEMPERATURE     |                         |
|              |               | REMOTE CONTROL  |                         |
|              |               | TEST ALARM ON   |                         |
|              |               | TEST ALARM OFF  |                         |
| ALARM-OUTPUT | A01 DURATION  | 0 ~ 99          |                         |
|              | A02 TYPE      | NO              |                         |
|              |               | NC              |                         |
|              |               | OFF             |                         |
|              |               | READY FOR USE   |                         |
|              |               | ALIVE PWM       |                         |
|              | AUZ MODE      | TEMPERATURE     |                         |
|              |               | test alarm on   |                         |
|              |               | TEST ALARM OFF  |                         |
|              | A02 DURATION  | 0 ~ 99          |                         |
|              |               | OFF             |                         |
|              | USED          | ON              |                         |
|              | EMISSIVITY    | 0.00 ~ 1.00     | 0.95                    |
| CORRECTION   | TRANSMISSION  | 0.00 ~ 1.00     | 1                       |
|              | ATMOSPHERE    | -50.0~ 100.0    | 20                      |
|              | ZERO OFFSET   | -20.0 ~ 20.0    | 0.0                     |
|              | DISTANCE      |                 | Different for each lens |
| SYSTEM       |               | NORMAL          | -20~120°C               |

|             | TEMPERATURE<br>MODE | HIGH           | 0~500℃            |
|-------------|---------------------|----------------|-------------------|
| ·           | TV MODE             | NTSC           |                   |
|             |                     | PAL            |                   |
|             |                     | 480p           | WIDTH 600 ~ 720   |
|             |                     |                | HEIGHT 400 ~ 480  |
|             |                     | 576p           | WIDTH 600 ~ 720   |
|             |                     |                | HEIGHT 400 ~ 576  |
|             |                     | 720p 50Hz      | WIDTH 1100 ~ 1280 |
|             |                     | 720p 60Hz      | HEIGHT 600 ~ 720  |
|             |                     | 1080I 50Hz     |                   |
|             |                     | 1080I 60Hz     | WIDTH 1700 ~ 1920 |
|             |                     | 1080P 50Hz     | HEIGHT 900 ~ 1080 |
|             |                     | 1080P 60HZ     |                   |
|             | DRATACAL            | PELCO-D        |                   |
|             | PROTOCOL            | SPI            |                   |
|             | ID                  | 0              | 0~255             |
|             |                     | 2400           |                   |
|             |                     | 4800           |                   |
|             |                     | 9600           |                   |
|             | BAUDRATES           | 19200          |                   |
|             |                     | 38400          |                   |
|             |                     | 57600          |                   |
|             |                     | 115200         |                   |
|             |                     | OFF            |                   |
|             | EOCUS               | NEAR(JOG DOWN) |                   |
|             | 10003               | FAR(JOG UP)    |                   |
|             |                     | OFF            |                   |
|             |                     | WIDE(JOG DOWN) |                   |
|             | 200101              | TELE(JOG UP)   |                   |
|             | FACTORY             | DUN            |                   |
|             | DEFAULT             | KON            |                   |
|             | MAC ADDRESS         |                |                   |
| INFORMATION | FW VERSION          |                |                   |
|             | CORE VERSION        |                |                   |

### 6.1 How to control OSD menu

It is very easy to control OSD menu using jog switch on the rear of the camera

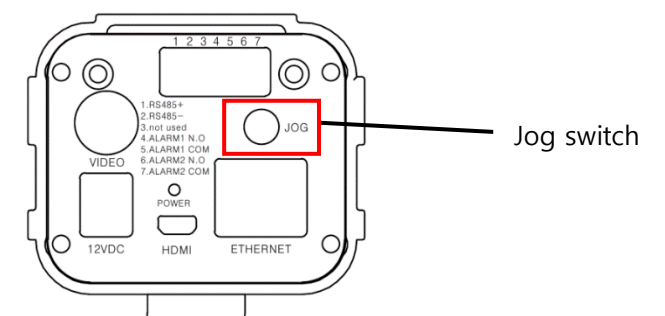

Press jog switch for about 1 second and OSD menu is display in the monitor, as follows.

| DISPLAY           | DISPLAY ICON     | ON              |
|-------------------|------------------|-----------------|
| VIDEO SIZE        | CENTER           | ON              |
| VIDEO             | INDICATOR        | OFF             |
| IMAGE ADJUSTMENTS | COLOR BAR        | ON              |
| NUC               | TEMPERATURE      | ON              |
| NETWORK           | ROI              | EMPTY RECTANGLE |
| ALARM-OUTPUT      | CORRECTION INFO. | ON              |
| CORRECTION        | TRANSPARENCY     | OFF             |
| SYSTEM            | TEMPERATURE UNIT | CELSIUS         |
| INFORMATION       |                  |                 |

1 Move to the menu using Left/Right/Up/Down function of jog switch.

Menu selected shall be highlighted.

- ② If jog switch is pressed, values or status user can select shall be displayed.
- ③ To end control of menu, press jog switch once and then OSD menu disappeared.

### 6.2 DISPLAY Tab

Set display information, ICON display, temperature unit, camera ready for use and others.

| DISPLAY           | DISPLAY ICON 🚺     | ON              |
|-------------------|--------------------|-----------------|
| VIDEO SIZE        | CENTER 2           | ON              |
| VIDEO             | INDICATOR 3        | OFF             |
| IMAGE ADJUSTMENTS | COLOR BAR 🛛 🕘      | ON              |
| NUC               | TEMPERATURE 5      | ON              |
| NETWORK           | roi 🌀              | EMPTY RECTANGLE |
| ALARM-OUTPUT      | CORRECTION INFO. 🕖 | ON              |
| CORRECTION        | TRANSPARENCY       | OFF             |
| SYSTEM            | TEMPERATURE UNIT   | CELSIUS         |
| INFORMATION       |                    |                 |

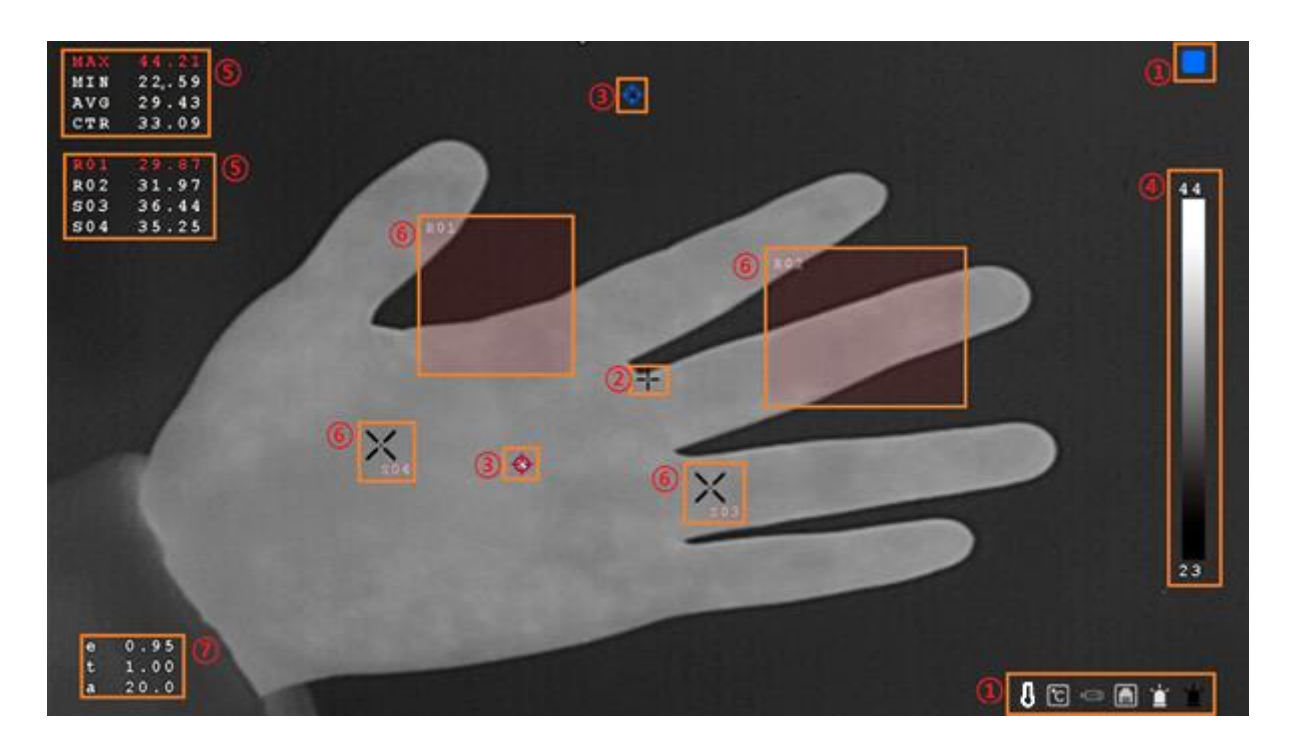

- 1 DISPLAY ICON: Set display or not display following ICONs
  - Camera ready for use
  - Temperature unit
  - Connection of HDMI and network
  - Alarm

#### ON: Display all icons

#### OFF: Not display those icons

| DISPLAY           | DISPLAY ICON     | ON              |
|-------------------|------------------|-----------------|
| VIDEO SIZE        | CENTER           | ON              |
| VIDEO             | INDICATOR        | OFF             |
| IMAGE ADJUSTMENTS | COLOR BAR        | ON              |
| NUC               | TEMPERATURE      | ON              |
| NETWORK           | ROI              | EMPTY RECTANGLE |
| ALARM-OUTPUT      | CORRECTION INFO. | ON              |
| CORRECTION        | TRANSPARENCY     | OFF             |
| SYSTEM            | TEMPERATURE UNIT | CELSIUS         |
| INFORMATION       |                  |                 |

- Camera ready for normal use:
  - ON: Show 3 steps of stabilization in red, yellow and blue color. Blue color displayed mean camera is ready for normal use.

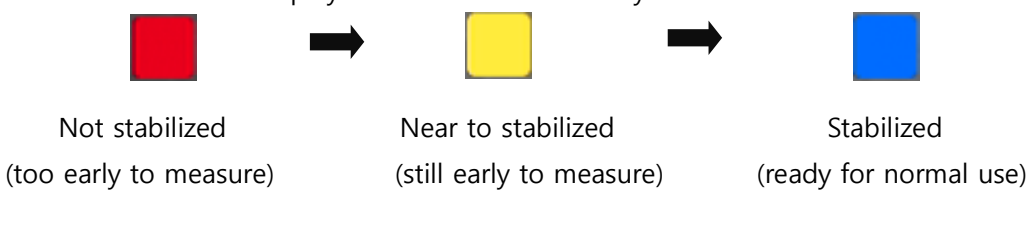

OFF: do not use 'READY FOR USE' display. Does not show 3 steps of stabilization

• Temperature detection mode:

Display temperature detection mode set in the camera, that are, normal temperature detection mode (measure -20°C~120°C) or high temperature detection mode (measure 0°C~650°C)

Normal temperature detection mode: High temperature detection mode:

| • | ← | Ρ |
|---|---|---|
| Ĭ | ← | Ρ |

Point to low temperaturePoint to high temperature

Unit of temperature: Fahrenheit or Celsius
 Celsius:
 Fehrenheit:

HDMI icon: Display if connection to Micro MDMI port on the rear of the camera is done
 Connected to HDMI port is not done:
 Connection to HDI port is done:

- Network icon: Display if camera is connected to the network
  - Not connected to the network: Connected to the network:

Connected from the outside to the camera

|   | 111 |  |
|---|-----|--|
|   |     |  |
| l | 50  |  |

ROI (Rectangle or Spot) will not be displayed on video output OF CVBS or HDMI if the camera is connected to the S / W (Thermal Imaging Analyzer, Camera Controller, etc.). The exception is that the alarmed ROI is displayed on the video output OF CVBS or HDMI.

 Alarm icon: Display if alarm is ON or OFF Alarm signal is off (before alarm): Alarm signal is on (after alarm):

|   | - |
|---|---|
| • |   |

#### ② CENTER : Display center mark in the center of the image

| DISPLAY           | DISPLAY ICON     | ON              |
|-------------------|------------------|-----------------|
| VIDEO SIZE        | CENTER           | ON              |
| VIDEO             | INDICATOR        | OFF             |
| IMAGE ADJUSTMENTS | COLOR BAR        | on              |
| NUC               | TEMPERATURE      | on              |
| NETWORK           | ROI              | EMPTY RECTANGLE |
| ALARM-OUTPUT      | CORRECTION INFO. | on              |
| CORRECTION        | TRANSPARENCY     | OFF             |
| SYSTEM            | TEMPERATURE UNIT | CELSIUS         |
| INFORMATION       |                  |                 |

- ON: Display center mark
- OFF: Not display center mark

③ INDICATOR: Indicate max. temperature spot and min. temperature spot

- ON: Indicate max. temperature spot(HOT) and min. temperature spot(COLD) in the image
- OFF: Not display HOT spot and COLD spot

| 1 9 1             |                  |                 |
|-------------------|------------------|-----------------|
| DISPLAY           | DISPLAY ICON     | ON              |
| VIDEO SIZE        | CENTER           | ON              |
| VIDEO             | INDICATOR        | OFF             |
| IMAGE ADJUSTMENTS | COLOR BAR        | ON              |
| NUC               | TEMPERATURE      | ⊙N              |
| NETWORK           | ROI              | EMPTY RECTANGLE |
| ALARM-OUTPUT      | CORRECTION INFO. | ON              |
| CORRECTION        | TRANSPARENCY     | OFF             |
| SYSTEM            | TEMPERATURE UNIT | CELSIUS         |
| INFORMATION       |                  |                 |

- $\textcircled{\sc 0}$  COLOR BAR: Show color bar beside image
  - ON: On the left, COLOR BAR is displayed.
  - OFF: Does not use COLOR BAR display.

| DISPLAY           | DISPLAY ICON     | ON              |
|-------------------|------------------|-----------------|
| VIDEO SIZE        | CENTER           | on              |
| VIDEO             | INDICATOR        | OFF             |
| IMAGE ADJUSTMENTS | COLOR BAR        | ON              |
| NUC               | TEMPERATURE      | ON              |
| NETWORK           | ROI              | EMPTY RECTANGLE |
| ALARM-OUTPUT      | CORRECTION INFO. | ON              |
| CORRECTION        | TRANSPARENCY     | OFF             |
| SYSTEM            | TEMPERATURE UNIT | CELSIUS         |
| INFORMATION       |                  |                 |

- ⑤ TEMPERATURE: display TEMPERATURE information
  - ON : Display max temperature(Max), minimum temperature(Min), and average temperature(AVG), temperature at the center (CTR), and temperature in each ROIs set by thermal imaging analyzer.
  - OFF : Not display those temperature

| DISPLAY           | DISPLAY ICON     | ON              |
|-------------------|------------------|-----------------|
| VIDEO SIZE        | CENTER           | ON              |
| VIDEO             | INDICATOR        | OFF             |
| IMAGE ADJUSTMENTS | COLOR BAR        | ON              |
| NUC               | TEMPERATURE      | ON              |
| NETWORK           | ROI              | EMPTY RECTANGLE |
| ALARM-OUTPUT      | CORRECTION INFO. | ON              |
| CORRECTION        | TRANSPARENCY     | OFF             |
| SYSTEM            | TEMPERATURE UNIT | CELSIUS         |
| INFORMATION       |                  |                 |

6 ROI (Region Of Interest): Display ROI in the image set by CAMERA CONTROLLER (one of PC S/W).

- OFF: Does not display ROI in the image.
- EMPTY RECTANGLE: Show ROI in the type of empty rectangle.
- FILLED RECTANGLE: Show ROI in the type of filled rectangle.

| DISPLAY                                         | DISPLAY ICON                                                | ON                                      |
|-------------------------------------------------|-------------------------------------------------------------|-----------------------------------------|
| VIDEO SIZE                                      | CENTER                                                      | on                                      |
| VIDEO                                           | INDICATOR                                                   | OFF                                     |
| IMAGE ADJUSTMENTS                               | COLOR BAR                                                   | on                                      |
| NUC                                             | TEMPERATURE                                                 | ON                                      |
|                                                 |                                                             |                                         |
| NETWORK                                         | ROI                                                         | EMPTY RECTANGLE                         |
| NETWORK<br>ALARM-OUTPUT                         | ROI<br>CORRECTION INFO.                                     | <b>EMPTY RECTANGLE</b>                  |
| NETWORK<br>ALARM-OUTPUT<br>CORRECTION           | ROI<br>CORRECTION INFO.<br>TRANSPARENCY                     | EMPTY RECTANGLE<br>ON<br>OFF            |
| NETWORK<br>ALARM-OUTPUT<br>CORRECTION<br>SYSTEM | ROI<br>CORRECTION INFO.<br>TRANSPARENCY<br>TEMPERATURE UNIT | EMPTY RECTANGLE<br>ON<br>OFF<br>CELSIUS |

ROI (Rectangle or Spot) will not be displayed on video output OF CVBS or HDMI if the camera is connected to the S / W (Thermal Imaging Analyzer, Camera Controller, etc.).

The exception is that the alarmed ROI is displayed on the video output OF CVBS or HDMI.

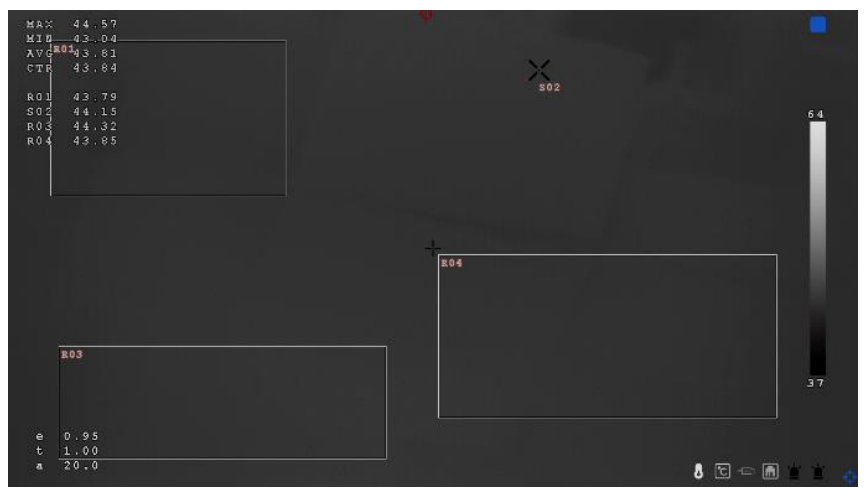

<Before connection to S/W>

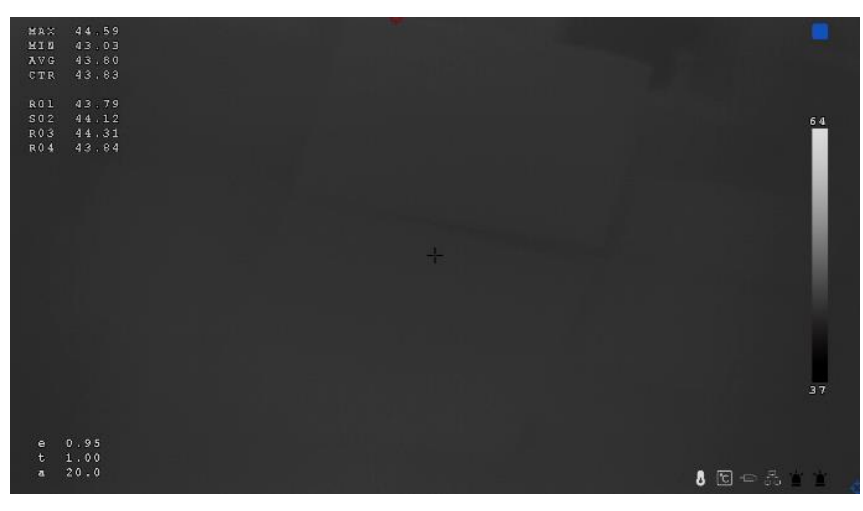

<After connection to S/W>

 $\oslash$  CORRECTION INFO. : Display parameters which affect temperature measurement. Those parameters must

be set for accuracy in measurement.

- ON: On the bottom left, EMISSIVITY, TRANSMISSION (transmission rate of atmosphere), ATMOSPHERE (AMBIENT TEMPERATRUE) are displayed.
- OFF: Does not display those parameters.

| DISPLAY           | DISPLAY ICON     | on               |
|-------------------|------------------|------------------|
| VIDEO SIZE        | CENTER           | on               |
| VIDEO             | INDICATOR        | OFF              |
| IMAGE ADJUSTMENTS | COLOR BAR        | on               |
| NUC               | TEMPERATURE      | on               |
| NETWORK           | ROI              | FILLED RECTANGLE |
| ALARM-OUTPUT      | CORRECTION INFO. | ON               |
| CORRECTION        | TRANSPARENCY     | OFF              |
| SYSTEM            | TEMPERATURE UNIT | CELSIUS          |
| INFORMATION       |                  |                  |

(8) TRANSPARENCY: set transparency of OSD menu window.

• OFF, 20%, 40%, 60%, 80% are available

| DISPLAY           | DISPLAY ICON     | ON               | DISPLAY           | DISPLAY ICON     | ON               |
|-------------------|------------------|------------------|-------------------|------------------|------------------|
| VIDEO SIZE        | CENTER           | ON               | VIDEO SIZE        | CENTER           |                  |
| VIDEO             | INDICATOR        | 0 N              | VIDEO             | INDICATOR        |                  |
| IMAGE ADJUSTMENTS | COLOR BAR        | ON               | IMAGE ADJUSTMENTS | COLOR BAR        |                  |
| NUC               | TEMPERATURE      | ON               | NUC               | TEMPERATURE      |                  |
| NETWORK           |                  | FILLED RECTANGLE | NETWORK           |                  | FILLED RECTANGLE |
| ALARM-OUTPUT      | CORRECTION INFO. | ON               | ALARM-OUTPUT      | CORRECTION INFO. |                  |
| CORRECTION        | TRANSPARENCY     | OFF              | CORRECTION        | TRANSPARENCY     | 20%              |
| SYSTEM            | TEMPERATURE UNIT | CELSIUS          | S YS TEM          | TEMPERATURE UNIT | CELSIUS          |
| INFORMATION       |                  |                  | INFORMATION       |                  |                  |

<OFF>

<20%>

|                       | <40%>            |                  |                       | <60%>            |                  |
|-----------------------|------------------|------------------|-----------------------|------------------|------------------|
| SYSTEM<br>INFORMATION | TEMPERATURE UNIT | CELSIUS          | SYSTEM<br>INFORMATION | TEMPERATURE UNIT | CELSIUS          |
| CORRECTION            | TRANSPARENCY     | 40%              | CORRECTION            | TRANSPARENCY     | 60%              |
| LARM-OUTPUT           | CORRECTION INFO. | ON               | ALARM-OUTPUT          | CORRECTION INFO. |                  |
| NETWORK               |                  | FILLED RECTANGLE | NETWORK               |                  | FILLED RECTANGLE |
| JUC                   | TEMPERATURE      |                  | NUC                   | TEMPERATURE      |                  |
| IMAGE ADJUSTMENTS     | COLOR BAR        |                  | IMAGE ADJUSTMENTS     | COLOR BAR        |                  |
| /IDEO                 | INDICATOR        |                  | VIDEO                 | INDICATOR        |                  |
| /IDEO SIZE            | CENTER           |                  | VIDEO SIZE            | CENTER           |                  |
| DISPLAY               | DISPLAY ICON     |                  | DISPLAY               | DISPLAY ICON     |                  |

| DISPLAY           | DISPLAY ICON     |                  |
|-------------------|------------------|------------------|
| VIDEO SIZE        | CENTER           |                  |
| VIDEO             | INDICATOR        |                  |
| IMAGE ADJUSTMENTS | COLOR BAR        |                  |
| NUC               | TEMPERATURE      |                  |
| NETWORK           |                  | FILLED RECTANGLE |
| ALARM-OUTPUT      | CORRECTION INFO. |                  |
| CORRECTION        | TRANSPARENCY     | 808              |
| SYSTEM            | TEMPERATURE UNIT | CELSIUS          |
| INFORMATION       |                  |                  |

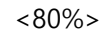

(9) TEMPERATURE UNIT: Set unit of temperature.

- CELSIUS: Set unit of temperature at Celsius(°C).
- FAHRENHEIT: Set unit of temperature at Fahrenheit (°F).

| DISPLAY           | DISPLAY ICON     | ON               |
|-------------------|------------------|------------------|
| VIDEO SIZE        | CENTER           | on               |
| VIDEO             | INDICATOR        | OFF              |
| IMAGE ADJUSTMENTS | COLOR BAR        | on               |
| NUC               | TEMPERATURE      | ON               |
| NETWORK           | ROI              | FILLED RECTANGLE |
| ALARM-OUTPUT      | CORRECTION INFO. | ON               |
| CORRECTION        | TRANSPARENCY     | OFF              |
| SYSTEM            | TEMPERATURE UNIT | FAHRENHEIT       |
| INFORMATION       |                  |                  |

# 6.3 VIDEO SIZE Tab

Set size of video displayed in the monitor.

| DISPLAY           | NTSC WIDTH  | 720  |
|-------------------|-------------|------|
| VIDEO SIZE        | NTSC HEIGHT | 480  |
| VIDEO             | HDMI WIDTH  | 1280 |
| IMAGE ADJUSTMENTS | HDMI HEIGHT | 720  |
| NUC               |             |      |
| NETWORK           |             |      |
| ALARM-OUTPUT      |             |      |
| CORRECTION        |             |      |
| SYSTEM            |             |      |
| INFORMATION       |             |      |

- 1 NTSC (PAL) WIDTH: Set width of NTSC or PAL video output
  - Refer to the table below for range of input value

|                   |      | selett fer fallige et |      |
|-------------------|------|-----------------------|------|
| DISPLAY           | NTSC | WIDTH                 | 720  |
| VIDEO SIZE        | NTSC | HEIGHT                | 480  |
| VIDEO             | HDMI | WIDTH                 | 1280 |
| IMAGE ADJUSTMENTS | HDMI | HEIGHT                | 720  |
| NUC               |      |                       |      |
| NETWORK           |      |                       |      |
| ALARM-OUTPUT      |      |                       |      |
| CORRECTION        |      |                       |      |
| SYSTEM            |      |                       |      |
| INFORMATION       |      |                       |      |

② NTSC (PAL) HEIGHT: Set height of NTSC or PAL video output.

• Refer to the table below for range of input value

| J                 | 1           |      |
|-------------------|-------------|------|
| DISPLAY           | NTSC WIDTH  | 720  |
| VIDEO SIZE        | NTSC HEIGHT | 480  |
| VIDEO             | HDMI WIDTH  | 1208 |
| IMAGE ADJUSTMENTS | HDMI HEIGHT | 676  |
| NUC               |             |      |
| NETWORK           |             |      |
| ALARM-OUTPUT      |             |      |
| CORRECTION        |             |      |
| SYSTEM            |             |      |
| INFORMATION       |             |      |

| Video format selected | Width     | Height    |
|-----------------------|-----------|-----------|
| NTSC                  | 600 ~ 720 | 400 ~ 480 |
| PAL                   | 600 ~ 720 | 400 ~ 576 |

③ HDMI WIDTH: Set width of video of HDMI video output in selected resolution.

• Refer to the table below for range of input value at given resolution

| DISPLAY           | NTSC WIDTH  | 720  |
|-------------------|-------------|------|
| VIDEO SIZE        | NTSC HEIGHT | 480  |
| VIDEO             | HDMI WIDTH  | 1208 |
| IMAGE ADJUSTMENTS | HDMI HEIGHT | 676  |
| NUC               |             |      |
| NETWORK           |             |      |
| ALARM-OUTPUT      |             |      |
| CORRECTION        |             |      |
| SYSTEM            |             |      |
| INFORMATION       |             |      |

- ④ HDMI HEIGHT: Set height of video of HDMI video output in selected resolution.
  - Refer to the table below for range of input value at given resolution.

| DISPLAY           | NTSC WIDTH  | 720  |
|-------------------|-------------|------|
| VIDEO SIZE        | NTSC HEIGHT | 480  |
| VIDEO             | HDMI WIDTH  | 1208 |
| IMAGE ADJUSTMENTS | HDMI HEIGHT | 676  |
| NUC               |             |      |
| NETWORK           |             |      |
| ALARM-OUTPUT      |             |      |
| CORRECTION        |             |      |
| SYSTEM            |             |      |
| INFORMATION       |             |      |

| Video output mode | Width       | Height     |
|-------------------|-------------|------------|
| 480p              | 600 ~ 720   | 400 ~ 480  |
| 576p              | 600 ~ 720   | 400 ~ 576  |
| 720p 50Hz         | 1100 ~ 1280 | 600 ~ 720  |
| 720p 60Hz         |             |            |
| 1080I 50Hz        | 1700 ~ 1920 | 900 ~ 1080 |
| 1080I 60Hz        |             |            |
| 1080P 50Hz        |             |            |
| 1080P 60HZ        |             |            |

# 6.4 VIDEO Tab

Set brightness, contrast, digital zoom, rotation, color palette, and invert of video.

| DISPLAY           | BRIGHTNESS | 0    |
|-------------------|------------|------|
| VIDEO SIZE        | CONTRAST   |      |
| VIDEO             | ZOOM       | OFF  |
| IMAGE ADJUSTMENTS | ROTATION   | OFF  |
| NUC               | PALETTE    | GREY |
| NETWORK           | INVERT     | OFF  |
| ALARM-OUTPUT      |            |      |
| CORRECTION        |            |      |
| SYSTEM            |            |      |
| INFORMATION       |            |      |

#### ① BRIGHTNESS (Default value: 0)

• User can set brightness in the range of -40~+40.

| DISPLAY           | BRIGHTNESS | 0    |
|-------------------|------------|------|
| VIDEO SIZE        | CONTRAST   | 0    |
| VIDEO             | ZOOM       | OFF  |
| IMAGE ADJUSTMENTS | ROTATION   | OFF  |
| NUC               | PALETTE    | GREY |
| NETWORK           | INVERT     | OFF  |
| ALARM-OUTPUT      |            |      |
| CORRECTION        |            |      |
| SYSTEM            |            |      |
| INFORMATION       |            |      |

#### ② CONTRAST (Default value: 0)

• User can set contrast in the range of -10~+10.

| DISPLAY           | BRIGHTNESS | 0    |
|-------------------|------------|------|
| VIDEO SIZE        | CONTRAST   | 0    |
| VIDEO             | ZOOM       | OFF  |
| IMAGE ADJUSTMENTS | ROTATION   | OFF  |
| NUC               | PALETTE    | GREY |
| NETWORK           | INVERT     | OFF  |
| ALARM-OUTPUT      |            |      |
| CORRECTION        |            |      |
| SYSTEM            |            |      |
| INFORMATION       |            |      |

③ ZOOM: User can set digital zooming among, the original, x2 and x4.

| DISPLAY           | BRIGHTNESS | 0    |
|-------------------|------------|------|
| VIDEO SIZE        | CONTRAST   | 0    |
| VIDEO             | ZOOM       | OFF  |
| IMAGE ADJUSTMENTS | ROTATION   | OFF  |
| NUC               | PALETTE    | GREY |
| NETWORK           | INVERT     | OFF  |
| ALARM-OUTPUT      |            |      |
| CORRECTION        |            |      |
| SYSTEM            |            |      |
| INFORMATION       |            |      |

 $\textcircled{\sc 0}$  ROTATION: User can rotate or flip video.

| DISPLAY           | BRIGHTNESS | 0    |
|-------------------|------------|------|
| VIDEO SIZE        | CONTRAST   | 0    |
| VIDEO             | ZOOM       | off  |
| IMAGE ADJUSTMENTS | ROTATION   | OFF  |
| NUC               | PALETTE    | GREY |
| NETWORK           | INVERT     | OFF  |
| ALARM-OUTPUT      |            |      |
| CORRECTION        |            |      |
| SYSTEM            |            |      |
| INFORMATION       |            |      |

• MIRROR: Change the side, left and right of the image.

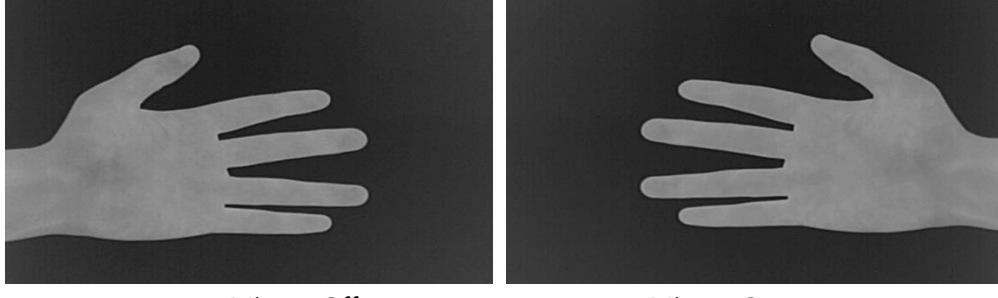

<Mirror: Off>

<Mirror: On>

• FLIP: Make video upside down.

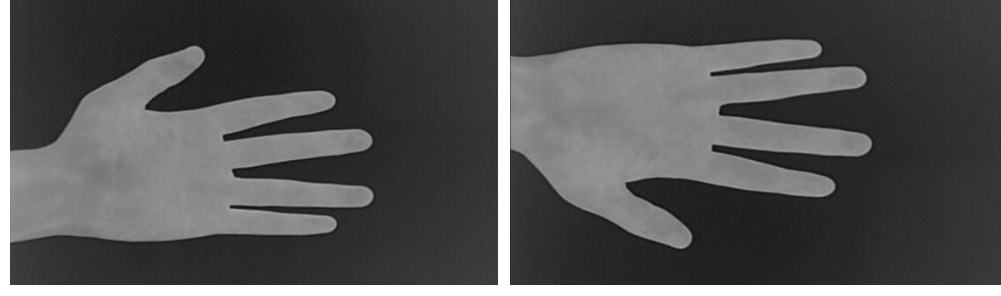

<Flip: Off>

<Flip: On>

• M + F: Execute MIRROR and FLIP at the same time.

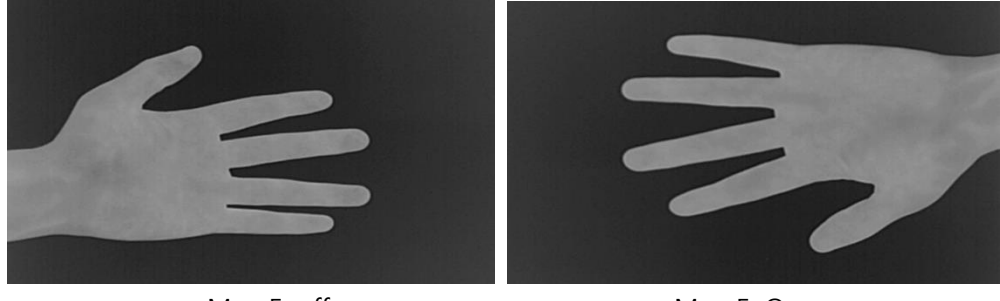

<M + F: off>

<M + F: On>

⑤ PALETTE: User can select different type of color palettes.

| DISPLAY           | BRIGHTNESS | 0    |
|-------------------|------------|------|
| VIDEO SIZE        | CONTRAST   | 0    |
| VIDEO             | ZOOM       | OFF  |
| IMAGE ADJUSTMENTS | ROTATION   | OFF  |
| NUC               | PALETTE    | GREY |
| NETWORK           | INVERT     | OFF  |
| ALARM-OUTPUT      |            |      |
| CORRECTION        |            |      |
| SYSTEM            |            |      |
| INFORMATION       |            |      |
| • GREY            |            |      |
| • IRON            |            |      |
| RAINBOW           |            |      |
| GREY RED          |            |      |
| • GLOWBOW         |            |      |
| • YELLOW          |            |      |
| MID GREY          |            |      |

### $\textcircled{\sc 6}$ INVERT: Reverse the color in the selected color palette.

| DISPLAY           | BRIGHTNESS | 0    |
|-------------------|------------|------|
| VIDEO SIZE        | CONTRAST   | 0    |
| VIDEO             | ZOOM       | OFF  |
| IMAGE ADJUSTMENTS | ROTATION   | off  |
| NUC               | PALETTE    | GREY |
| NETWORK           | INVERT     | OFF  |
| ALARM-OUTPUT      |            |      |
| CORRECTION        |            |      |
| SYSTEM            |            |      |
| INFORMATION       |            |      |

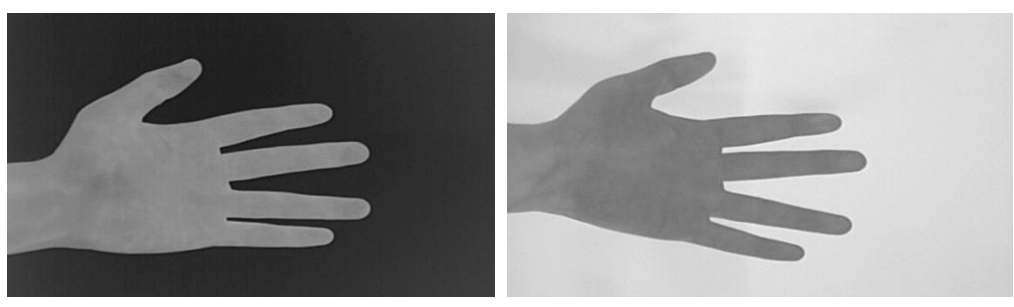

< INVERT: OFF>

< INVERT: ON>

# 6.5 IMAGE ADJUSTMENTS Tab

In the IMAGE ADJUSTMENTS Tab, user can set parameters of AGC, NOISE FILTER and EDGE

| DISPLAY           | AGC MODE     | AUTO      |
|-------------------|--------------|-----------|
| VIDEO SIZE        | MANUAL MAX   |           |
| VIDEO             |              |           |
| IMAGE ADJUSTMENTS | NOISE FILTER | NR1 + NR2 |
| NUC               | NR1 STRENGTH | LEVEL 2   |
| NETWORK           | NR2 STRENGTH | LEVEL 2   |
| ALARM-OUTPUT      | EDGE FILTER  | on        |
| CORRECTION        | EE STRENGTH  | LEVEL 2   |
| SYSTEM            |              |           |
| INFORMATION       |              |           |

① AGC (Automatic Gain Control): Automatically adjust the input-to-output gain to a suitable value

- AUTO : Automatically adjust the input-to-output gain(brightness of image)
- MANUAL: Set value of gain manually.
- ※ In MANUAL setting, image become to be terribly bright or dark if not properly set.

| DISPLAY           | AGC MODE     | MANUAL    |
|-------------------|--------------|-----------|
| VIDEO SIZE        | MANUAL MAX   |           |
| VIDEO             |              |           |
| IMAGE ADJUSTMENTS | NOISE FILTER | NR1 + NR2 |
| NUC               | NR1 STRENGTH | LEVEL 2   |
| NETWORK           | NR2 STRENGTH | level 2   |
| ALARM-OUTPUT      | EDGE FILTER  | on        |
| CORRECTION        | EE STRENGTH  | LEVEL 2   |
| SYSTEM            |              |           |
| INFORMATION       |              |           |

② MANUAL MAX / MANUAL MIN (0 ~ 16383): Set max. level and min. level manually.

• Activated when MANUAL is selected in AGC MODE.

MANUAL MIN / MAX varies depending on the temperature mode. MANUAL MAX must be at least 5 larger than MANUAL MIN.

Ex) When MANUAL MIN is 10, MANUAL MAX can be set from 15.

27

| DISPLAY           | AGC MODE     | MANUAL    |
|-------------------|--------------|-----------|
| VIDEO SIZE        | MANUAL MAX   | 6209      |
| VIDEO             | MANUAL MIN   | 6045      |
| INAGE ADJUSTMENTS | NOISE FILTER | NR1 + NR2 |
| NUC               | NR1 STRENGTH | LEVEL 2   |
| NETWORK           | NR2 STRENGTH | LEVEL 2   |
| ALARM-OUTPUT      | EDGE FILTER  | on        |
| CORRECTION        | EE STRENGTH  | LEVEL 2   |
| SYSTEM            |              |           |
| INFORMATION       |              |           |

| DISPLAY           | AGC MODE     | MANUAL    |
|-------------------|--------------|-----------|
| VIDEO SIZE        | MANUAL MAX   | 6209      |
| VIDEO             | MANUAL MIN   | 6045      |
| IMAGE ADJUSTMENTS | NOISE FILTER | NR1 + NR2 |
| NUC               | NR1 STRENGTH | LEVEL 2   |
| NETWORK           | NR2 STRENGTH | LEVEL 2   |
| ALARM-OUTPUT      | EDGE FILTER  | on        |
| CORRECTION        | EE STRENGTH  | LEVEL 2   |
| SYSTEM            |              |           |
| INFORMATION       |              |           |

#### ③ NOISE FILTER: Decrease noise in the image.

| DISPLAY           | AGC MODE     | AUTO      |
|-------------------|--------------|-----------|
| VIDEO SIZE        | MANUAL MAX   |           |
| VIDEO             |              |           |
| IMAGE ADJUSTMENTS | NOISE FILTER | NR1 + NR2 |
| NUC               | NR1 STRENGTH | LEVEL 2   |
| NETWORK           | NR2 STRENGTH | LEVEL 2   |
| ALARM-OUTPUT      | EDGE FILTER  | 0 ท       |
| CORRECTION        | EE STRENGTH  | LEVEL 2   |
| SYSTEM            |              |           |
| INFORMATION       |              |           |

- NR1: Apply built-in NOISE FILTER1 to decrease FIXED PATTERN NOISE.
- NR2: Apply built-in NOISE FILTER2 to decrease GAUSSIAN NOISE.
- NR1 + NR2: Apply both NOISE FILTER1 and NOISE FILTER2 at the same time.

#### ④ NR1 (2) STRENGTH: Adjust strength of NOISE1 (2)

• LEVEL 0 ~ LEVEL 6

| DISPLAY           | AGC MODE     | AUTO      |
|-------------------|--------------|-----------|
| VIDEO SIZE        | MANUAL MAX   |           |
| VIDEO             |              |           |
| IMAGE ADJUSTMENTS | NOISE FILTER | NR1 + NR2 |
| NUC               | NR1 STRENGTH | LEVEL 2   |
| NETWORK           | NR2 STRENGTH | LEVEL 2   |
| ALARM-OUTPUT      | EDGE FILTER  | on        |
| CORRECTION        | EE STRENGTH  | LEVEL 2   |
| SYSTEM            |              |           |
| INFORMATION       |              |           |

⑤ EDGE FILTER: Sharpen edge (contour) of objects in the image.

| DISPLAY           | AGC MODE     | AUTO      |
|-------------------|--------------|-----------|
| VIDEO SIZE        | MANUAL MAX   |           |
| VIDEO             |              |           |
| IMAGE ADJUSTMENTS | NOISE FILTER | NR1 + NR2 |
| NUC               | NR1 STRENGTH | LEVEL 2   |
| NETWORK           | NR2 STRENGTH | LEVEL 2   |
| ALARM-OUTPUT      | EDGE FILTER  | 0 N       |
| CORRECTION        | EE STRENGTH  | LEVEL 2   |
| SYSTEM            |              |           |
| INFORMATION       |              |           |

- ON: EDGE FILTER is applied and sharpen edges of objects.
- OFF: Not use EDGE FILTER.

6 EE STRENGTH: Adjust strength of EDGE FITER

• LEVEL 0 ~ LEVEL 6

| DISPLAY           | AGC MODE     | AUTO      |
|-------------------|--------------|-----------|
| VIDEO SIZE        | MANUAL MAX   |           |
| VIDEO             |              |           |
| IMAGE ADJUSTMENTS | NOISE FILTER | NR1 + NR2 |
| NUC               | NR1 STRENGTH | LEVEL 2   |
| NETWORK           | NR2 STRENGTH | LEVEL 2   |
| ALARM-OUTPUT      | EDGE FILTER  | on        |
| CORRECTION        | EE STRENGTH  | LEVEL 3   |
| SYSTEM            |              |           |
| INFORMATION       |              |           |

# 6.6 NUC Tab

The non-uniformity is a time-dependent noise caused by the lack of sensor equalization, and NUC (Nonuniformity Correction) is artificial sensor equalization in set time interval to keep image quality.

| DISPLAY           | NUC AT ONCE | RUN    |
|-------------------|-------------|--------|
| VIDEO SIZE        | NUC MODE    | TIME   |
| VIDEO             | NUC TIME    | 1 MIN  |
| IMAGE ADJUSTMENTS | NUC THRESH. | MIDDLE |
| NUC               |             |        |
| NETWORK           |             |        |
| ALARM-OUTPUT      |             |        |
| CORRECTION        |             |        |
| SYSTEM            |             |        |
| INFORMATION       |             |        |

① NUC AT ONCE: If RUN is selected, user can execute NUC once manually whenever push jog switch upward or downward.

| DISPLAY           | NUC AT ONCE | RUN    |
|-------------------|-------------|--------|
| VIDEO SIZE        | NUC MODE    | TIME   |
| VIDEO             | NUC TIME    | 1 MIN  |
| IMAGE ADJUSTMENTS | NUC THRESH. | MIDDLE |
| NUC               |             |        |
| NETWORK           |             |        |
| ALARM-OUTPUT      |             |        |
| CORRECTION        |             |        |
| SYSTEM            |             |        |
| INFORMATION       |             |        |

#### ② NUC MODE: Set mode of NUC.

| DISPLAY           | NUC AT ONCE | RUN    |
|-------------------|-------------|--------|
| VIDEO SIZE        | NUC MODE    | TIME   |
| VIDEO             | NUC TIME    | 1 MIN  |
| IMAGE ADJUSTMENTS | NUC THRESH. | MIDDLE |
| NUC               |             |        |
| NETWORK           |             |        |
| ALARM-OUTPUT      |             |        |
| CORRECTION        |             |        |
| SYSTEM            |             |        |
| INFORMATION       |             |        |

- OFF: Not execute NUC.
- TIME: Execute NUC at set time interval.
- AUTO: The camera executes NUC automatically by itself, by detecting temperature changes.
- TIME + AUTO: Execute NUC in both TIME mode and AUTO mode.

3 NUC TIME: Execute NUC in set time interval.

Time intervals are 1, 5, 10, 30, and 60 minutes.

| DISPLAY           | NUC AT ONCE | RUN    |
|-------------------|-------------|--------|
| VIDEO SIZE        | NUC MODE    | TIME   |
| VIDEO             | NUC TIME    | 1 MIN  |
| IMAGE ADJUSTMENTS | NUC THRESH. | MIDDLE |
| NUC               |             |        |
| NETWORK           |             |        |
| ALARM-OUTPUT      |             |        |
| CORRECTION        |             |        |
| SYSTEM            |             |        |
| INFORMATION       |             |        |

④ NUC THRESH. : Set sensitivity of NUC when AUTO MODE is selected.

| DISPLAY           | NUC | AT ONCE | RUN    |
|-------------------|-----|---------|--------|
| VIDEO SIZE        | NUC | MODE    | TIME   |
| VIDEO             | NUC | TIME    | 1 MIN  |
| IMAGE ADJUSTMENTS | NUC | THRESH. | MIDDLE |
| NUC               |     |         |        |
| NETWORK           |     |         |        |
| ALARM-OUTPUT      |     |         |        |
| CORRECTION        |     |         |        |
| SYSTEM            |     |         |        |
| INFORMATION       |     |         |        |

• Set sensitivity in 5 steps (HIGHEST, HIGH, MIDDLE, LOW, and LOWEST). The higher sensitivity means the shorter time interval in NUC.

### 6.7 NETWORK Tab

Set parameters of NETWORK to connect camera to PC on which thermal imaging analyzer is running, to transmit temperature raw data.

| DISPLAY           | LINK          | ON                |
|-------------------|---------------|-------------------|
| VIDEO SIZE        | LINK SPEED    | 100MB DUPLEX FULL |
| VIDEO             | DHCP          | on                |
| IMAGE ADJUSTMENTS | IP ADDRESS    | 192.168.000.032   |
| NUC               | NETMASK       | 255.255.255.000   |
| NETWORK           | GATEWAY       | 192.168.000.001   |
| ALARM-OUTPUT      | NETWORK APPLY | RUN               |
| CORRECTION        |               |                   |
| SYSTEM            |               |                   |
| INFORMATION       |               |                   |

- ① LINK: Display if camera is connected to the network or not
  - It is "ON" when camera is connected to the network and "OFF" when not connected

| DISPLAY           | LINK          | ON                |
|-------------------|---------------|-------------------|
| VIDEO SIZE        | LINK SPEED    | 100MB DUPLEX FULL |
| VIDEO             | DHCP          | on                |
| IMAGE ADJUSTMENTS | IP ADDRESS    | 192.168.000.032   |
| NUC               | NETMASK       | 255.255.255.000   |
| NETWORK           | GATEWAY       | 192.168.000.001   |
| ALARM-OUTPUT      | NETWORK APPLY | RUN               |
| CORRECTION        |               |                   |
| SYSTEM            |               |                   |
| INFORMATION       |               |                   |

② LINK SPEED: Show network atmosphere when camera is connected to the network

- OMB DUPLEX NONE : When camera is not connected to the network
- 100MB DUPLEX FULL : When camera is connected to the 100MB network
- 1GB DUPLEX FULL : When camera is connected to the 1GB network

| DISPLAY           | LINK          | on                |
|-------------------|---------------|-------------------|
| VIDEO SIZE        | LINK SPEED    | 100MB DUPLEX FULL |
| VIDEO             | DHCP          | on                |
| IMAGE ADJUSTMENTS | IP ADDRESS    | 192.168.000.032   |
| NUC               | NETMASK       | 255.255.255.000   |
| NETWORK           | GATEWAY       | 192.168.000.001   |
| ALARM-OUTPUT      | NETWORK APPLY | RUN               |
| CORRECTION        |               |                   |
| SYSTEM            |               |                   |
| INFORMATION       |               |                   |

#### ③ DHCP: Set if DHCP is used or not.

| DISPLAY           | LINK          | ON                |
|-------------------|---------------|-------------------|
| VIDEO SIZE        | LINK SPEED    | 100MB DUPLEX FULL |
| VIDEO             | DHCP          | ดพ                |
| IMAGE ADJUSTMENTS | IP ADDRESS    | 192.168.000.032   |
| NUC               | NETMASK       | 255.255.255.000   |
| NETWORK           | GATEWAY       | 192.168.000.001   |
| ALARM-OUTPUT      | NETWORK APPLY | RUN               |
| CORRECTION        |               |                   |
| SYSTEM            |               |                   |
| INFORMATION       |               |                   |

- ON: IP address is automatically assigned.
- OFF: Manage IP address manually.

#### ④ IP ADDRESS: Set IP ADDRESS.

• Set IP address when DHCP is set at OFF.

| DISPLAY           | LINK          | ON              |
|-------------------|---------------|-----------------|
| VIDEO SIZE        | LINK SPEED    | 1GB DUPLEX FULL |
| VIDEO             | DHCP          | ON              |
| IMAGE ADJUSTMENTS | IP ADDRESS    | 192.168.000.100 |
| NUC               | NETMASK       | 255.255.255.000 |
| NETWORK           | GATEWAY       | 000.000.000.000 |
| ALARM-OUTPUT      | NETWORK APPLY | RUN             |
| CORRECTION        |               |                 |
| SYSTEM            |               |                 |
| INFORMATION       |               |                 |

#### 5 NETMASK: Set NETMASK.

• Set Netmask when DHCP is set at OFF.

| DISPLAY           | LINK          | ON              |
|-------------------|---------------|-----------------|
| VIDEO SIZE        | LINK SPEED    | 1GB DUPLEX FULL |
| VIDEO             | DHCP          | OFF             |
| IMAGE ADJUSTMENTS | IP ADDRESS    | 192.168.000.100 |
| NUC               | NETMASK       | 255.255.255.000 |
| NETWORK           | GATEWAY       | 000.000.000.000 |
| ALARM-OUTPUT      | NETWORK APPLY | RUN             |
| CORRECTION        |               |                 |
| SYSTEM            |               |                 |
| INFORMATION       |               |                 |

#### 6 GATEWAY: Set GATEWAY.

#### Set Gateway when DHCP is set at OFF.

| DISPLAY           | LINK          | ON              |
|-------------------|---------------|-----------------|
| VIDEO SIZE        | LINK SPEED    | 1GB DUPLEX FULL |
| VIDEO             | DHCP          | OFF             |
| IMAGE ADJUSTMENTS | IP ADDRESS    | 192.168.000.100 |
| NUC               | NETMASK       | 255.255.255.000 |
| NETWORK           | GATEWAY       | 000.000.000.000 |
| ALARM-OUTPUT      | NETWORK APPLY | RUN             |
| CORRECTION        |               |                 |
| SYSTEM            |               |                 |
| INFORMATION       |               |                 |

⑦ NETWORK APPLY: Apply set parameters of network.

• RUN: Push jog switch upward or downward and set parameter of network is applied.

| DISPLAY           | LINK          | ON              |
|-------------------|---------------|-----------------|
| VIDEO SIZE        | LINK SPEED    | 1GB DUPLEX FULL |
| VIDEO             | DHCP          | OFF             |
| IMAGE ADJUSTMENTS | IP ADDRESS    | 192.168.000.100 |
| NUC               | NETMASK       | 255.255.255.000 |
| NETWORK           | GATEWAY       | 000.000.000.000 |
| ALARM-OUTPUT      | NETWORK APPLY | RUN             |
| CORRECTION        |               |                 |
| SYSTEM            |               |                 |
| INFORMATION       |               |                 |

### 6.8 ALARM-OUTPUT Tab

Set various parameters of alarm signal camera outputs.

| DISPLAY           | A01 | TYPE     | NO  |
|-------------------|-----|----------|-----|
| VIDEO SIZE        | A01 | MODE     | OFF |
| VIDEO             | A01 | DURATION |     |
| IMAGE ADJUSTMENTS | A02 | TYPE     | NO  |
| NUC               | A02 | MODE     | OFF |
| NETWORK           | A02 | DURATION |     |
| ALARN-OUTPUT      |     |          |     |
| CORRECTION        |     |          |     |
| SYSTEM            |     |          |     |
| INFORMATION       |     |          |     |

① A01 (02) TYPE: Set type of alarm signal, Normal Open or Normal Close.

| DISPLAY           | A01 TYPE     | NO  |
|-------------------|--------------|-----|
| VIDEO SIZE        | AO1 MODE     | OFF |
| VIDEO             | A01 DURATION |     |
| IMAGE ADJUSTMENTS | AO2 TYPE     | NO  |
| NUC               | A02 MODE     | OFF |
| NETWORK           | A02 DURATION |     |
| ALARM-OUTPUT      |              |     |
| CORRECTION        |              |     |
| SYSTEM            |              |     |
| INFORMATION       |              |     |

• If NO is selected: When there is no alarm, output is "0".

When there is alarm, output is "1"

• If NC is selected: When there is no alarm, output is "1".

When there is alarm, output is "0".

(2) A01 (02) MODE: Set # 1(2) alarm mode.

| DISPLAY           | AO1 TYPE     | NO            |
|-------------------|--------------|---------------|
| VIDEO SIZE        | A01 MODE     | READY FOR USE |
| VIDEO             | AO1 DURATION | 1             |
| IMAGE ADJUSTMENTS | AO2 TYPE     | NO            |
| NUC               | A02 MODE     | OFF           |
| NETWORK           | A02 DURATION | 1             |
| ALARM-OUTPUT      |              |               |
| CORRECTION        |              |               |
| SYSTEM            |              |               |
| INFORMATION       |              |               |

- OFF: Not use alarm mode.
- READY FOR USE: Send alarm signal only when camera is fully stable for measuring temperature, that is, status is 'READY FOR USE'.
- ALIVE PWM: Make alarm signal ON and OFF repeatedly in the time interval of 100msec).
   Example.>

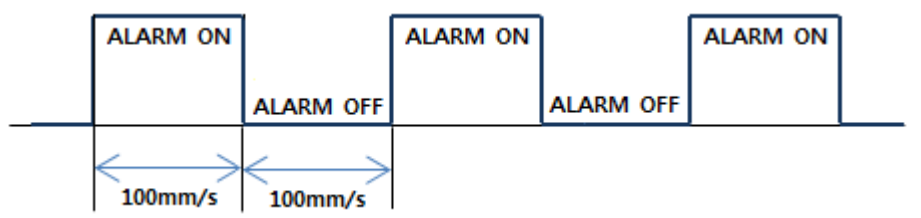

- TEMPERATURE: Execute alarm as per alarm settings set using Camera Controller which is one of SPI software included in the COX camera package.
- REMOTE CONTROL: Use alarm set by Thermal Imaging Analyzer or customers' version of Thermal Imaging Analyzer developed by customers based SDK provided by COX.
- TEST ALARM ON: Execute test alarm.
- TEST ALARM OFF: Stop test alarm.

#### ③ A01 (02) DURATION: Set duration of alarm signal after alarm condition ended.

| DISPLAY           | A01 | TYPE     | NO  |   |
|-------------------|-----|----------|-----|---|
| VIDEO SIZE        | A01 | MODE     | OFF |   |
| VIDEO             | A01 | DURATION |     | 1 |
| IMAGE ADJUSTMENTS | A02 | TYPE     | NO  |   |
| NUC               | A02 | MODE     | OFF |   |
| NETWORK           | A02 | DURATION | 1   |   |
| ALARM-OUTPUT      |     |          |     |   |
| CORRECTION        |     |          |     |   |
| SYSTEM            |     |          |     |   |
| INFORMATION       |     |          |     |   |

• 0 : Alarm signal stops at the moment alarm condition ended

• 1 ~ 99: Keep alarm signal continued for set time after alarm condition ended.

### 6.9 CORRECTION Tab

Set emissivity, transmission, ambient temperature (atmosphere) in overall image, temperature correction parameter (ZERO OFFSET), and correction by distance from camera to the object.

| DISPLAY           | USED         | ON   |
|-------------------|--------------|------|
| VIDEO SIZE        | EMISSIVITY   | 0.95 |
| VIDEO             | TRANSMISSION | 1.00 |
| IMAGE ADJUSTMENTS | ATMOS PHERE  | 20.0 |
| NUC               | ZERO OFFSET  | 0.0  |
| NETWORK           | DISTANCE     | 3    |
| ALARM-OUTPUT      |              |      |
| CORRECTION        |              |      |
| SYSTEM            |              |      |
| INFORMATION       |              |      |

#### 1 USED: Set if CORRECTION function is used or not.

| DISPLAY           | USED         | ON   |
|-------------------|--------------|------|
| VIDEO SIZE        | EMISSIVITY   | 0.95 |
| VIDEO             | TRANSMISSION | 1.00 |
| IMAGE ADJUSTMENTS | ATMOS PHERE  | 20.0 |
| NUC               | ZERO OFFSET  | 0.0  |
| NETWORK           | DISTANCE     | 3    |
| ALARM-OUTPUT      |              |      |
| CORRECTION        |              |      |
| SYSTEM            |              |      |
| INFORMATION       |              |      |

- ON: Use CORRECTION function.
- OFF: Not use CORRECTION function.

② EMISSIVITY: Set emissivity in overall image.

• Set value : 0.00 ~ 1.00

| DISPLAY           | USED         | on   |
|-------------------|--------------|------|
| VIDEO SIZE        | EMISSIVITY   | 0.95 |
| VIDEO             | TRANSMISSION | 1.00 |
| IMAGE ADJUSTMENTS | ATMOS PHERE  | 20.0 |
| NUC               | ZERO OFFSET  | 0.0  |
| NETWORK           | DISTANCE     | 3    |
| ALARM-OUTPUT      |              |      |
| CORRECTION        |              |      |
| SYSTEM            |              |      |
| INFORMATION       |              |      |

- ③ TRANSMISSION: Set transmission rate of atmosphere.
  - Set value : 0.00 ~ 1.00

| DISPLAY           | USED         | ON   |
|-------------------|--------------|------|
| VIDEO SIZE        | EMISSIVITY   | 0.95 |
| VIDEO             | TRANSMISSION | 1.00 |
| IMAGE ADJUSTMENTS | ATMOS PHERE  | 20.0 |
| NUC               | ZERO OFFSET  | 0.0  |
| NETWORK           | DISTANCE     | 3    |
| ALARM-OUTPUT      |              |      |
| CORRECTION        |              |      |
| SYSTEM            |              |      |
| INFORMATION       |              |      |

④ ATMOSPHERE: Set ambient temperature.

• Set value : -50.0 ~ 100.0

| DISPLAY           | USED         | on   |
|-------------------|--------------|------|
| VIDEO SIZE        | EMISSIVITY   | 0.95 |
| VIDEO             | TRANSMISSION | 1.00 |
| IMAGE ADJUSTMENTS | ATMOSPHERE   | 20.0 |
| NUC               | ZERO OFFSET  | 0.0  |
| NETWORK           | DISTANCE     | 3    |
| ALARM-OUTPUT      |              |      |
| CORRECTION        |              |      |
| SYSTEM            |              |      |
| INFORMATION       |              |      |

(5) ZERO OFFSET: Set temperature correction parameters.

In case camera always give temperature data a certain degrees higher or lower than real temperature, set temperature correction factor, and then camera will give temperature data higher or lower as much as ZERO OFFSET. Consequently, user can get correct temperature.

• Set value: -20.0 ~ 20.0

Camera gives temperature data higher or lower as much as set value. Example.> When camera gives temperature data of 20°C whose real temperature is 30°C, set ZERO OFFSET value at 10, and then camera will give temperature data of 30°C.

|                   | 5            |      |
|-------------------|--------------|------|
| DISPLAY           | USED         | on   |
| VIDEO SIZE        | EMISSIVITY   | 0.95 |
| VIDEO             | TRANSMISSION | 1.00 |
| IMAGE ADJUSTMENTS | ATMOS PHERE  | 20.0 |
| NUC               | ZERO OFFSET  | 0.0  |
| NETWORK           | DISTANCE     | 3    |
| ALARM-OUTPUT      |              |      |
| CORRECTION        |              |      |
| SYSTEM            |              |      |
| INFORMATION       |              |      |

6 DISTANCE: Set distance from camera to the object to get more accurate measured value.

Generally speaking, camera gives lower temperature of the same object as camera moves away from the object. DISTANCE correction is up to 25m, because measuring temperature far apart from the object is affected too much by too many parameters.

4.8mm, 8mm, 12mm, 20mm lenses only. For cameras paired with other lenses, select 'DISTANCE' does not appear

• Set value : 1 ~ 25m(Different by lens)

| DISPLAY           | USED         | ON   |
|-------------------|--------------|------|
| VIDEO SIZE        | EMISSIVITY   | 0.95 |
| VIDEO             | TRANSMISSION | 1.00 |
| IMAGE ADJUSTMENTS | ATMOS PHERE  | 20.0 |
| NUC               | ZERO OFFSET  | 0.0  |
| NETWORK           | DISTANCE     | 3    |
| ALARM-OUTPUT      |              |      |
| CORRECTION        |              |      |
| SYSTEM            |              |      |
| INFORMATION       |              |      |

# 6.10 SYSTEM Tab

SYSTEM Tab includes TV MODE, PROTOCOL, RS-485 communication ID, BAUDRATES and control of lens motors for focusing and zooming.

| DISPLAY           | TEMPERATURE MODE | NORMAL    |
|-------------------|------------------|-----------|
| VIDEO SIZE        | TV MODE          | NTSC      |
| VIDEO             | HDMI MODE        | 720P 60HZ |
| IMAGE ADJUSTMENTS | PROTOCOL         | PELCO-D   |
| NUC               | ID               | 1         |
| NETWORK           | BAUDRATES        | 9600      |
| ALARM-OUTPUT      | MOTORIZED FOCUS  | OFF       |
| CORRECTION        | MOTORIZED ZOOM   | OFF       |
| SYSTEM            | FACTORY DEFAULT  | RUN       |
| INFORMATION       |                  |           |

① TEMPERATURE MODE: Set temperature detection mode, between normal and high detection modes.

| DISPLAY           | TEMPERATURE MODE | NORMAL    |
|-------------------|------------------|-----------|
| VIDEO SIZE        | TV MODE          | NTSC      |
| VIDEO             | HDMI MODE        | 720P 60HZ |
| IMAGE ADJUSTMENTS | PROTOCOL         | PELCO-D   |
| NUC               | ID               | 1         |
| NETWORK           | BAUDRATES        | 9600      |
| ALARM-OUTPUT      | MOTORIZED FOCUS  | OFF       |
| CORRECTION        | MOTORIZED ZOOM   | OFF       |
| SYSTEM            | FACTORY DEFAULT  | RUN       |
| INFORMATION       |                  |           |

• NORMAL: Measure temperature of object between -20°C and 120°C.

In case camera is calibrated for measuring temperature from -20°C to 120°C in the last process of production, the camera cannot measure temperature over this range like the camera with high temperature detection mode.

HIGH (option): Measure temperature of objects between 0°C and 500°C.

SPI SPI camera is delivered with high temperature detection mode, user can select NORMAL or HIGH mode (dual mode), depending on temperature measurement range.

NORMAL (normal temperature detection mode) mode is recommended in case measurement range is from -20°C to 120°C for more accuracy in measurement and also for better image quality. Accuracy of measuring temperature between -20°C and 120°C at HIGH (high temperature detection mode) mode is a little lower than measuring at NORMAL mode and image quality is also poor.

Medical (option): Measure temperature of objects between 20°C and 50°C.
 Mainly used for medical devices or detecting fever in public area like airport.

#### ② TV MODE: Set CVBS output mode.

| DISPLAY           | TEMPERATURE MODE | NORMAL    |
|-------------------|------------------|-----------|
| VIDEO SIZE        | TV MODE          | NTSC      |
| VIDEO             | HDMI MODE        | 720P 60HZ |
| IMAGE ADJUSTMENTS | PROTOCOL         | PELCO-D   |
| NUC               | ID               | 1         |
| NETWORK           | BAUDRATES        | 9600      |
| ALARM-OUTPUT      | MOTORIZED FOCUS  | OFF       |
| CORRECTION        | MOTORIZED ZOOM   | OFF       |
| SYSTEM            | FACTORY DEFAULT  | RUN       |
| INFORMATION       |                  |           |

 NTSC - 720\*480 60Hz (Korea, USA, Japan, and others) / PAL: 720\*576 50Hz (Europe, Hong Kong, and others)

**\*\*** When TV Mode is changed, the camera shall be disconnected from the network and reboot automatically.

- ③ HDMI MODE: Set HDMI output mode. Select any one of followings.
  - 480p, 576p, 720p 50Hz, 720p 60Hz, 1080i 50Hz, 1080i 60Hz, 1080p 50Hz, 1080p 60Hz

| DISPLAY           | TEMPERATURE MODE | NORMAL    |
|-------------------|------------------|-----------|
| VIDEO SIZE        | TV MODE          | NTSC      |
| VIDEO             | HDMI MODE        | 720P 60HZ |
| IMAGE ADJUSTMENTS | PROTOCOL         | PELCO-D   |
| NUC               | ID               | 1         |
| NETWORK           | BAUDRATES        | 9600      |
| ALARM-OUTPUT      | MOTORIZED FOCUS  | OFF       |
| CORRECTION        | MOTORIZED ZOOM   | OFF       |
| SYSTEM            | FACTORY DEFAULT  | RUN       |
| INFORMATION       |                  |           |

- **When HDMI Mode is changed, the camera shall be disconnected from the network and reboot automatically.**
- · PROTOCOL: Select PROTOCOL for RS485 communication.
  - Select one of PELCO-SPI and COX PROTOCOL.

Control of OSD menu via RS485 communication with PELCO-D protocol is something like moving to UP/DOWN/LEFT/RIGHT direction using jog switch on the rear of the camera. Control of SPI menu via RS485 communication with SPI RPOTOCOL is direct execution of Each command, and it is more useful for customers who integrate SPI thermal camera into own system and control OSD menu separately, not using jog switch.

| DISPLAY           | TEMPERATURE MODE | NORMAL    |
|-------------------|------------------|-----------|
| VIDEO SIZE        | TV MODE          | NTSC      |
| VIDEO             | HDMI MODE        | 720P 50HZ |
| IMAGE ADJUSTMENTS | PROTOCOL         | PELCO-D   |
| NUC               | ID               | 1         |
| NETWORK           | BAUDRATES        | 9600      |
| ALARM-OUTPUT      | MOTORIZED FOCUS  | OFF       |
| CORRECTION        | MOTORIZED ZOOM   | OFF       |
| SYSTEM            | FACTORY DEFAULT  | RUN       |
| INFORMATION       |                  |           |

- ⑤ ID: Assign ID for RS485 communication.
  - When user control several thermal cameras in RS-485 communication, it is necessary to assign different ID for each camera.

| DISPLAY           | TEMPERATURE MODE | NORMAL    |
|-------------------|------------------|-----------|
| VIDEO SIZE        | TV MODE          | NTSC      |
| VIDEO             | HDMI MODE        | 720P 50HZ |
| IMAGE ADJUSTMENTS | PROTOCOL         | PELCO-D   |
| NUC               | ID               | 1         |
| NETWORK           | BAUDRATES        | 9600      |
| ALARM-OUTPUT      | MOTORIZED FOCUS  | OFF       |
| CORRECTION        | MOTORIZED ZOOM   | OFF       |
| SYSTEM            | FACTORY DEFAULT  | RUN       |
| INFORMATION       |                  |           |

- 6 BAUDRATE: Set Baud-rate in RS485 communication.
  - 2400, 4800, 9600, 19200, 38400, 57600, 115200

| DISPLAY           | TEMPERATURE MODE | NORMAL    |
|-------------------|------------------|-----------|
| VIDEO SIZE        | TV MODE          | NTSC      |
| VIDEO             | HDMI MODE        | 720P 50HZ |
| IMAGE ADJUSTMENTS | PROTOCOL         | PELCO-D   |
| NUC               | ID               | 1         |
| NETWORK           | BAUDRATES        | 9600      |
| ALARM-OUTPUT      | MOTORIZED FOCUS  | OFF       |
| CORRECTION        | MOTORIZED ZOOM   | OFF       |
| SYSTEM            | FACTORY DEFAULT  | RUN       |
| INFORMATION       |                  |           |

- ⑦ MOTORIZED FOCUS: Adjust focus or zoom of lens, when camera is paired with motorized focus lens or zoom lens.
  - Push jog switch upwards (focus FAR) or downwards (focus NEAR) to get right position of focus.

| DISPLAY           | TEMPERATURE MODE | NORMAL    |
|-------------------|------------------|-----------|
| VIDEO SIZE        | TV MODE          | NTSC      |
| VIDEO             | HDMI MODE        | 720P 50HZ |
| IMAGE ADJUSTMENTS | PROTOCOL         | PELCO-D   |
| NUC               | ID               | 1         |
| NETWORK           | BAUDRATES        | 9600      |
| ALARM-OUTPUT      | MOTORIZED FOCUS  | OFF       |
| CORRECTION        | MOTORIZED ZOOM   | OFF       |
| SYSTEM            | FACTORY DEFAULT  | RUN       |
| INFORMATION       |                  |           |

If the camera is not paired with a motorized focus lens, the 'MOTORIZED FOCUS' menu will not appear on the OSD menu.

- (8) MOTORIZED ZOOM: Control zooming in case camera is paired with zoom lens.
  - Push jog switch upwards (move to TELE) or downwards (move to WIDE) to change focal length (zooming)

| DISPLAY           | TEMPERATURE MODE | NORMAL    |
|-------------------|------------------|-----------|
| VIDEO SIZE        | TV MODE          | NTSC      |
| VIDEO             | HDMI MODE        | 720P 50HZ |
| IMAGE ADJUSTMENTS | PROTOCOL         | PELCO-D   |
| NUC               | ID               | 1         |
| NETWORK           | BAUDRATES        | 9600      |
| ALARM-OUTPUT      | MOTORIZED FOCUS  | OFF       |
| CORRECTION        | MOTORIZED ZOOM   | OFF       |
| SYSTEM            | FACTORY DEFAULT  | RUN       |
| INFORMATION       |                  |           |

If the camera is not paired with a zoom lens, the 'MOTORIZED ZOOM' menu will not appear on the OSD menu.

#### (9) FACTORY DEFAULT: Restore all settings to factory default.

It will re-boot the camera system.

| DISPLAY           | TEMPERATURE MODE | NORMAL    |
|-------------------|------------------|-----------|
| VIDEO SIZE        | TV MODE          | NTSC      |
| VIDEO             | HDMI MODE        | 720P 50HZ |
| IMAGE ADJUSTMENTS | PROTOCOL         | PELCO-D   |
| NUC               | ID               | 1         |
| NETWORK           | BAUDRATES        | 9600      |
| ALARM-OUTPUT      | MOTORIZED FOCUS  | OFF       |
| CORRECTION        | MOTORIZED ZOOM   | OFF       |
| SYSTEM            | FACTORY DEFAULT  | RUN       |
| INFORMATION       |                  |           |

# 6.11 Information Tab

Identify camera information and version.

| SYSTEM            |              |
|-------------------|--------------|
| CORRECTION        |              |
| ALARM-OUTPUT      |              |
| NETWORK           |              |
| NUC               |              |
| IMAGE ADJUSTMENTS |              |
| VIDEO             | CORE VERSION |
| VIDEO SIZE        | FW VERSION   |
| DISPLAY           | MAC ADDRESS  |

# 7. Initial settings (Factory default)

| Main menu   | Sub-menu          | Small menu | Remark |
|-------------|-------------------|------------|--------|
|             | DISPLAY ICON      | ON         |        |
|             | CENTER            | OFF        |        |
|             | INDICATOR         | ON         |        |
|             | COLOR BAR         | OFF        |        |
| DISPLAY     | TEMPERATURE       | OFF        |        |
|             | ROI               | OFF        |        |
|             | CORRECTION INFO.  | OFF        |        |
|             | TRANSPARENCY      | OFF        |        |
|             | TEMPERATURE UNIT  | CELSIUS    |        |
|             | NTSC / PAL WIDTH  |            |        |
|             | NTSC / PAL HEIGHT |            |        |
| VIDEO SIZE  | HDMI WIDTH        |            |        |
|             | HDMI HEIGHT       |            |        |
|             | BRIGHTNESS        | 0          |        |
|             | CONTRAST          | 0          |        |
|             | ZOOM              | OFF        |        |
| VIDEO       | ROTATION          | OFF        |        |
|             | PALETTE           | GREY       |        |
|             | INVERT            | OFF        |        |
|             | AGC MODE          | AUTO       |        |
| IMAGE       | MANUAL MAX        |            |        |
| ADJUSTMENTS | MANUAL MIN        |            |        |
|             | NOISE FILTER      | NR1 + NR2  |        |

| NR1 STRENGTH |                  | LEVEL 2    |  |
|--------------|------------------|------------|--|
|              | NR2 STRENGTH     | LEVEL 2    |  |
|              | EDGE FILTER      | ON         |  |
|              | EE STRENGTH      | LEVEL 2    |  |
|              | NUC AT ONCE      | RUN        |  |
| NUC          | NUC MODE         | TIME       |  |
| NUC          | NUC TIME         | 1 MIN      |  |
|              | NUC THRESH.      | MIDDLE     |  |
|              | DHCP             | ON         |  |
|              | IP ADDRESS       |            |  |
| NETWORK      | NETMASK          |            |  |
|              | GATEWAY          |            |  |
|              | NETWORK APPLY    | RUN        |  |
|              | A01(02) TYPE     | NO         |  |
| ALARM-OUTPUT | A01(02) MODE     | OFF        |  |
|              | A01(02) DURATION | 1          |  |
|              | USED             | ON         |  |
|              | EMISSIVITY       | 0.95       |  |
|              | TRANSMISSION     | 1.00       |  |
| CORRECTION   | ATMOSPHERE       | 20.0       |  |
|              | ZERO OFFSET      | 0          |  |
|              | DISTANCE         | 0          |  |
|              | TEMPERATURE MODE | NORMAL     |  |
|              | TV MODE          | NTSC / PAL |  |
|              | HDMI MODE        |            |  |
|              | PROTOCOL         | PELCO-D    |  |
| SYSTEM       | ID               | 0          |  |
|              | BAUDRATES        | 9600       |  |
|              | MOTORIZED FOCUS  | OFF        |  |
|              | MOTORIZED ZOOM   | OFF        |  |
|              | FACTORY DEFAULT  | RUN        |  |
|              | MAC ADDRESS      |            |  |
| INFORMATION  | FW VERSION       |            |  |
|              | CORE VERSION     |            |  |

### 8. Storage

- ① Store camera with lens with original lens cap to protect lens from being contaminated.
- ② Store camera with lens in temperature between -40°C and 70°C, and make sure there is no dew condensation.

# 9. When camera is not working correctly

When camera looks like not working correctly, first check as per following instructions.

If abnormal operation is continued, contact supplier of camera for more instructions.

| Problem                                  | Check points                                           |  |  |
|------------------------------------------|--------------------------------------------------------|--|--|
| Nothing displayed in the image           | Check if 12VDC power is supplied to the camera         |  |  |
|                                          | properly.                                              |  |  |
|                                          | Check video cable is properly connected(from           |  |  |
|                                          | BNC port or HDMI port on the rear of camera to         |  |  |
|                                          | monitor).                                              |  |  |
| Camera does not start after power supply | ► If ambient temperature is too low, it will take      |  |  |
|                                          | some time to start.                                    |  |  |
|                                          | ► After storing for a long time in very low            |  |  |
|                                          | temperature (near -30°C), it will take some time       |  |  |
|                                          | (about 30 minutes) to work normally.                   |  |  |
| If you see after-images partly or images | Manually execute NUC.                                  |  |  |
| of some time ago                         | ► If symptoms is not improved, remove lens from        |  |  |
|                                          | the camera and once again execute NUC                  |  |  |
| If you see lumps here and there in the   | manually. You can see shutter movement and             |  |  |
| image                                    | hear mechanical click sound. Otherwise, NUC is         |  |  |
|                                          | not working.                                           |  |  |
| Image is not clear                       | Check if dirt or dusts are on the lens.                |  |  |
|                                          | Clean lens using soft cloth and solution used for      |  |  |
|                                          | cleaning of glasses.                                   |  |  |
|                                          | Check monitor setting is OK and adjust settings.       |  |  |
|                                          | <ul> <li>Check focus of lens is right.</li> </ul>      |  |  |
| Image is too dark                        | Check monitor setting is OK and adjust settings.       |  |  |
|                                          | ► Check deadening between system is done               |  |  |
|                                          | properly.                                              |  |  |
| If RS-485 communication is not working   | <ul> <li>Check polarity of RS-485 terminal.</li> </ul> |  |  |

|  | Check | RS-485 | communication | setting | including |
|--|-------|--------|---------------|---------|-----------|
|  | ID.   |        |               |         |           |

### **% RS-485 communication initial setting(factory default)**

| ltem    | Camera No. | Baud-rate | Communication mode | Receiving data |
|---------|------------|-----------|--------------------|----------------|
| Initial | 1          | 9600      | 8-NONE-1           | Use            |

# **10. Product specification**

|                            | Item                                                                         | IRXP6000                                                       |                                       |  |
|----------------------------|------------------------------------------------------------------------------|----------------------------------------------------------------|---------------------------------------|--|
| Pixe                       | ls (Resolution)                                                              | 384×288 pixel                                                  |                                       |  |
| Micro-bolometer            |                                                                              | LWIR, Uncooled micro-bolomete                                  | er                                    |  |
|                            | Thermal sensitivity(NETD)                                                    | <40mK @f/1.0, 30Hz, 300K                                       |                                       |  |
| iosua                      | Spectral range                                                               | 8 - 14 μm (LWIR)                                               |                                       |  |
| Thermal se                 | Operating conditions<br>(Ambient temperature)                                | -10℃ to 60℃                                                    |                                       |  |
| Tomporature detection mode |                                                                              | Normal temperature detection mode: -20 ~ 120°C                 |                                       |  |
| Ten                        |                                                                              | High temperature detection mode(Dual): 0 ~ 650°C (-20 ~ 120°C) |                                       |  |
| Digital zoom               |                                                                              | 2x & 4x digital zoom                                           |                                       |  |
| TV mode                    |                                                                              | NTSC/PAL compatible                                            |                                       |  |
|                            | Protocol for menu control                                                    | Pelco-D , SAMSUNG-T, THERMAL Protocol                          |                                       |  |
| E                          | Video output                                                                 | Standard BNC connector(Composite), HDMI connector              |                                       |  |
| yste                       | Frame rate                                                                   | BNC connector Composite): NTS                                  | SC 30Hz, PAL 25Hz                     |  |
| •,                         |                                                                              | HDMI: 50Hz or 60Hz (selectable)                                |                                       |  |
|                            | Ethornot                                                                     | Giga Ethernet(10/100/1000Mbp                                   | 5)                                    |  |
|                            |                                                                              | (Use Giga Ethernet cable as per CAT6 standard)                 |                                       |  |
| Pow                        | <b>Power input</b> AC(110 ~ 220V) to DC(12V) Adaptor included in the package |                                                                | aptor included in the package         |  |
| PC software                |                                                                              | Thermal imaging analyzer:                                      |                                       |  |
|                            |                                                                              | Get temp. raw data from camera and execute various analysis    |                                       |  |
|                            |                                                                              | on PC(1:1 connection)                                          |                                       |  |
|                            |                                                                              | Camera controller: Access to ca                                | mera via IP network to control camera |  |

|             | settings.                                                      |
|-------------|----------------------------------------------------------------|
|             | Thermal report: Help user to prepare thermal report using data |
|             | collected in thermal imaging analyzer.                         |
|             | Medical/Fire prevention(detection)/Preventive maintenance in   |
| Application | industries/Process control/R & D/PCB inspection/Intrusion      |
|             | detection(human/animal)                                        |

 Above specification may be subjected to changes without giving advance notices, to improve performances.

Thermal imaging cameras corresponds to strategic goods which are under control in export and import by international agreement, and customers must get export license first from local relevant government organization before shipping to a third customers in other country.

In case customers sell cameras to other customer who are going to export to a third parties in foreign countries, customers must give notice that thermal camera is strategic goods and must get export license before shipment.

SPI of SPI thermal cameras complied with the electromagnetic emission limits specified in CE, FCC, and KC for "Measurement of Information Technology Equipment, and it is not for home use.

# 11. Dimensional drawing

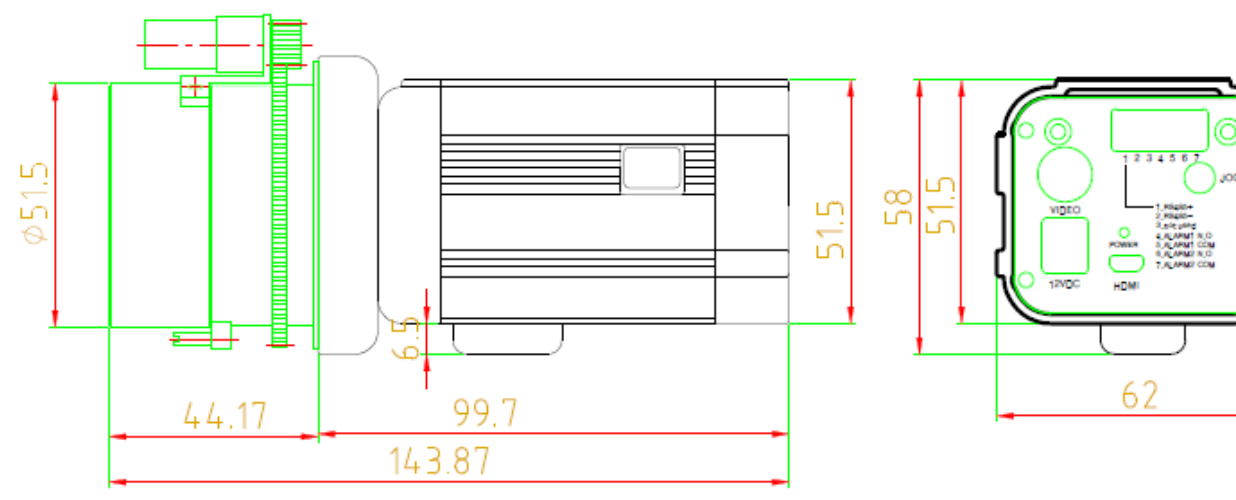

IRXP6000 with 35mm f1.0 motorized lens

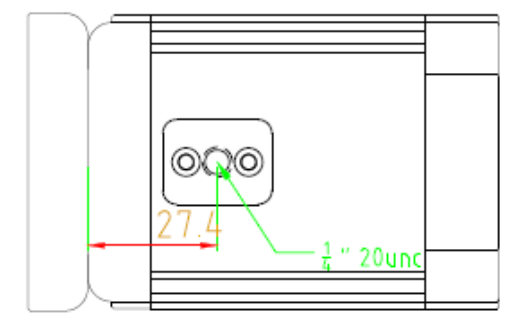

# 12. Reference: Emissivity

### 12.1 Radiation measurement

Any object that has an absolute temperature greater than 0 degrees Kelvin (0K or -273.15  $^{\circ}$  C or -459.67  $^{\circ}$  F) emits infrared radiation.

Ice-cold objects also emit infrared radiation if the temperature is above -273 ° C. The hotter the object, the more heat it emits.

The larger the temperature difference between the objects and its surroundings, the clearer the thermal image.

However, the contrast of the thermal image depends not only on the temperature but also on the emissivity of the objects.

# **12.2 Emissivity and Reflection**

All materials have an emissivity (e) of 0 to 1.

The so-called "black body" absorbs all incoming radiation, so  $\varepsilon = 1$ .

On the other hand, high reflectance materials have lower e.

Most materials such as wood, concrete, stone, human skin and vegetation have a high emissivity in the LWIR area (0.9 or higher).

However, most metals have a low emissivity (less than 0.6) with surface finish.

The higher the glare on the surface, the lower the emissivity.

Heat that is not absorbed by the material is reflected.

The higher the reflected energy, the greater the risk of misinterpreting the measurement results.

To avoid this misinterpretation, it is important to adjust the camera's angle of view to minimize reflections.

In general, if a substance acts like a mirror in a visual spectrum, it can also act as a mirror in the LWIR region.

Such materials may be difficult to monitor because the temperature is sensitive to other objects reflected in the monitored object.

# 12.3 Accuracy in measurement

The accuracy of the measurement using thermal imaging camera depends on the surrounding situation. In order to obtain maximum performance from such a camera, the measurement conditions must be

carefully considered.

You should observe factors such as camera angle and surroundings, as well as factors such as the material of the object and the distance to the camera.

Reflections and material properties can affect temperature.

How well you know emissivity is important for your measurement accuracy.

In general, low emissivity results in low accuracy in measurement.

Accuracy can be lowered by bad weather such as fog, snow and rain.

(C) SPI CORP www.x20.org sales@x20.org 702-499-9551